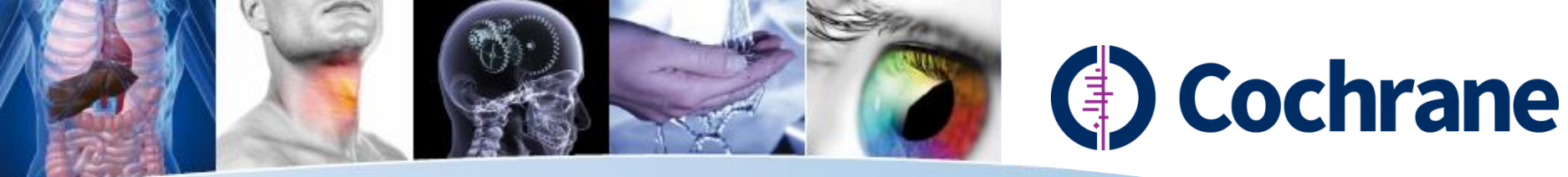

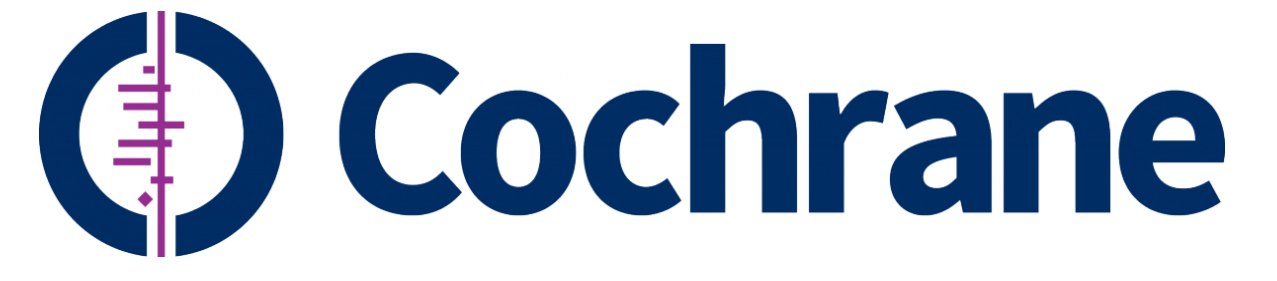

Trusted evidence. Informed decisions. Better health.

#### WILEY 한국지사

# THE COCHRANE LIBRARY

## a search is performed every second

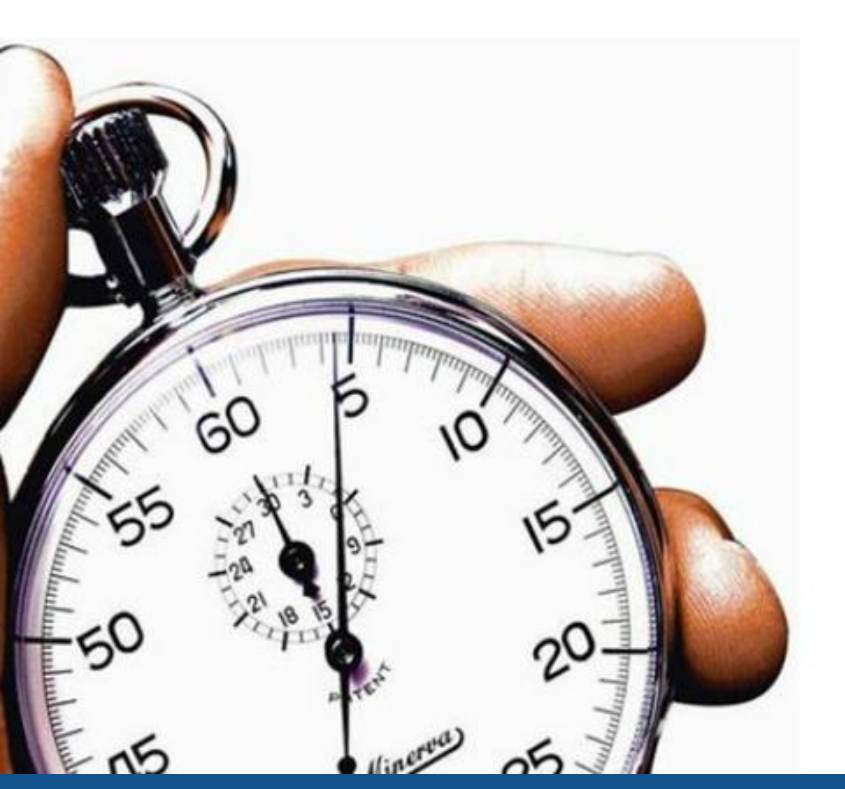

1 abstract viewed every 2 seconds

1 Full Text review is downloaded every 3 seconds

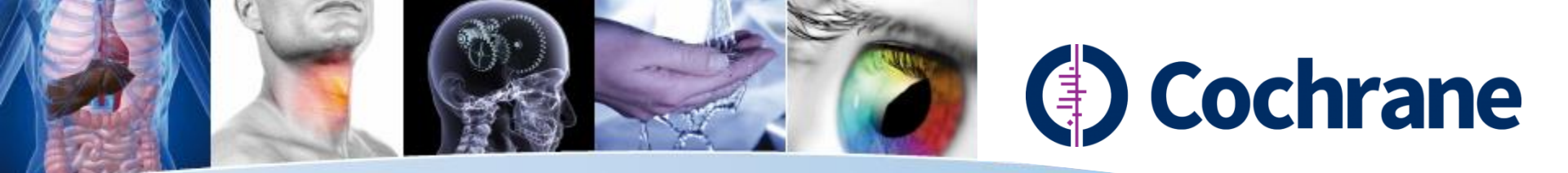

What is Cochrane Library?

환자 진단과 치료 옵션에 대한 올바른 선택을 할 수 있도록 Cochrane Review와 외부에서 수집된 SR (Systematic Reviews)등 신뢰도 높은 evidence를 제공하는 6개 데이터베이스 집합체.

조사 가능한 모든 관련 evidence를 수집 후 체계적 문헌고찰을 통해 분석 후 Healthcare treatments & Intervention의 안정성과 유효성에 대한 연구 제공.

Cochrane Library는 임상의, 정책입안자, 연구자, 교육자, 학생 및 환자 모두 사용 가능한 데이터 베이스.

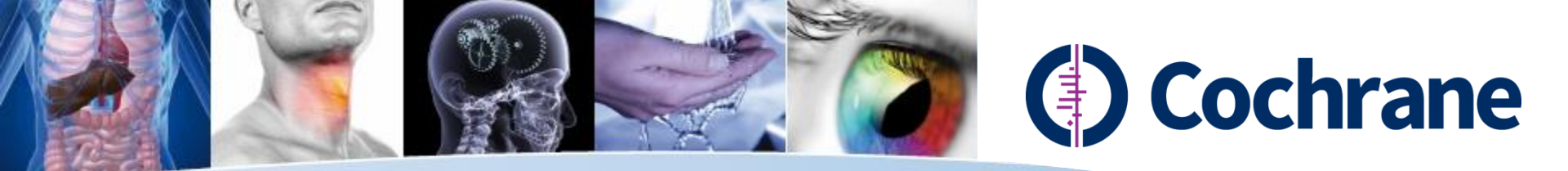

#### **Cochrane Library databases**

http://www.cochranelibrary.com/about/about-the-cochrane-library.html

**1. Cochrane Database of Systematic Reviews (CDSR) (Cochrane Reviews)** CDSR은 보건 의료 분야의 systematic reviews를 선도하는 리소스. Cochrane 리뷰 그룹을 통해 생산된 모든 review article과 review protocol 수록. http://www.cochranelibrary.com/cochrane-database-of-systematic-reviews/index.html Monthly Update

**2. The Database of Abstracts of Reviews of Effects (DARE) (Other reviews)** Cochrane 리뷰 그룹이 아닌 외부에서 수집된 리뷰의 Aabstract와 수준에 대한 논평이 담긴 리뷰 요약을 제공하는 Cochrane 리뷰를 보완하는 역할 담당.

**3. Cochrane Central Register of Controlled Trials (CENTRAL) (Clinical trials)** 서지 데이터베이스(MEDLINE, EMBASE 등)와 기타 출판물에서 수집된 논문 세부내용을 제공. 아티클 제목, 출판정보 그리고 초록까지만 제공 **Monthly Update** 

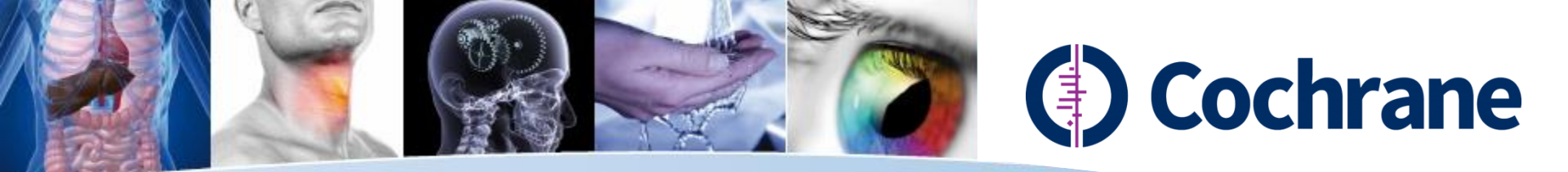

#### **Cochrane Library databases**

**4. Cochrane Methodology Register (CMR) (Methods Studies)** Controlled trials의 운영에 사용된 방법이 기술된 저널 아티클, 도서, 컨퍼런스 프로시딩 등 출판물로부터 서지정보 제공.

**5. Health Technology Assessment Database (HTA) (Technology Assessments)** 전세계적으로 현재 진행 중이거나 완료된 의료 기술 평가의 세부사항, 즉 전세계 healthcare intervention의 의학적, 사회적, 윤리적, 경제적 영향에 대한 연구 제공.

**6. NHS Economic Evaluation Database (NHS EED) (Economic Evaluations)** 의료중재의 경제적인 평가를 구성하는 구조화된 초록 제공.

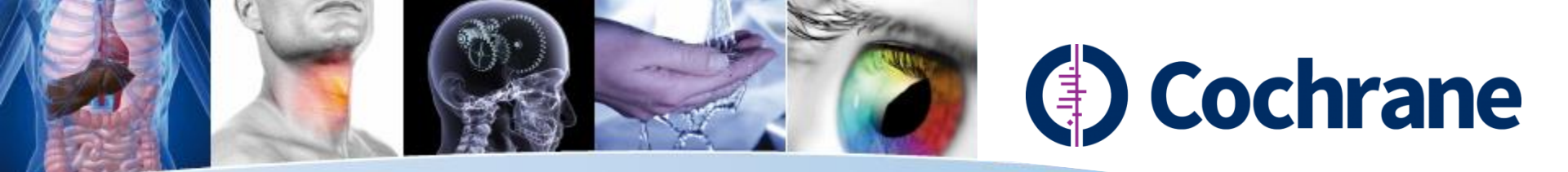

#### **Current Record Count for Cochrane Library**

| Database                                       | Total Records       |
|------------------------------------------------|---------------------|
| Cochrane Database of Systematic Reviews        | 8,799 (6,388/2,411) |
| Database of Abstracts of Reviews of Effect     | 36,795              |
| Cochrane Central Register of Controlled Trials | 848,327             |
| Cochrane Methodology Register                  | 15,764              |
| Health Technology Assessment Database          | 17,397              |
| NHS Economic Evaluation Database               | 15,015              |
| About The Cochrane Collaboration               | 81                  |
| Cochrane Editorials                            | 97                  |

\* Source: Cochran library (2015.05)

Review: Full Review (메타 분석을 포함한 연구결과 및 토론을 조합)

Protocol: 리뷰의 준비 단계 (연구배경, 근거, 방법 등을 포함)

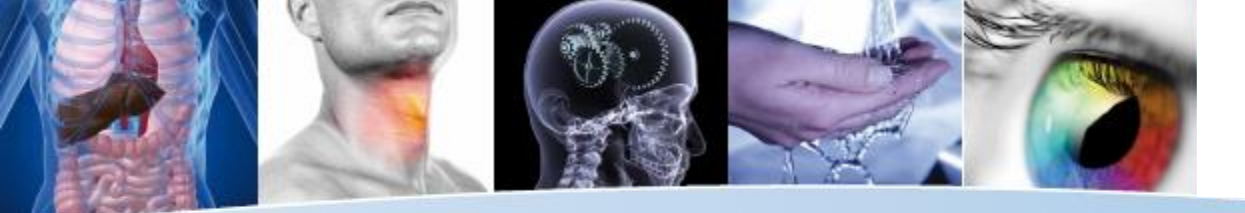

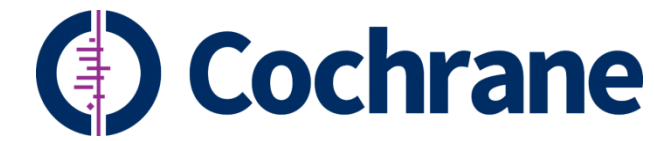

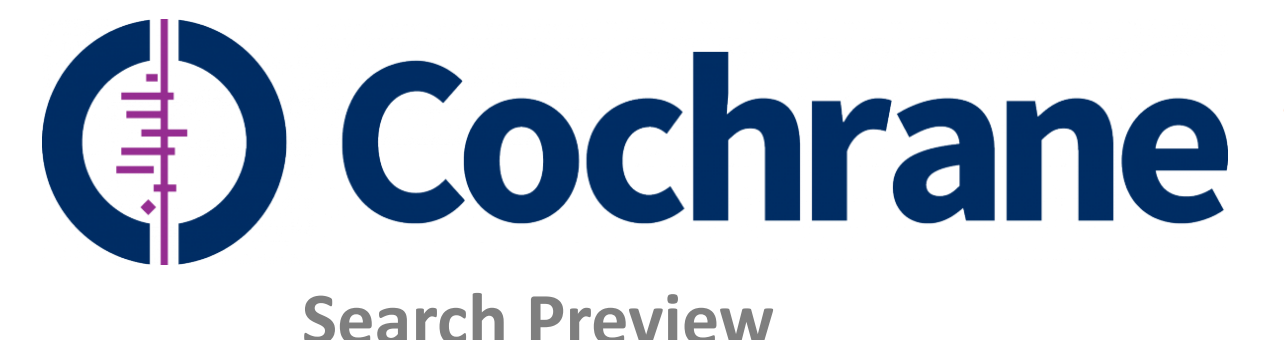

Trusted evidence. Informed decisions. Better health.

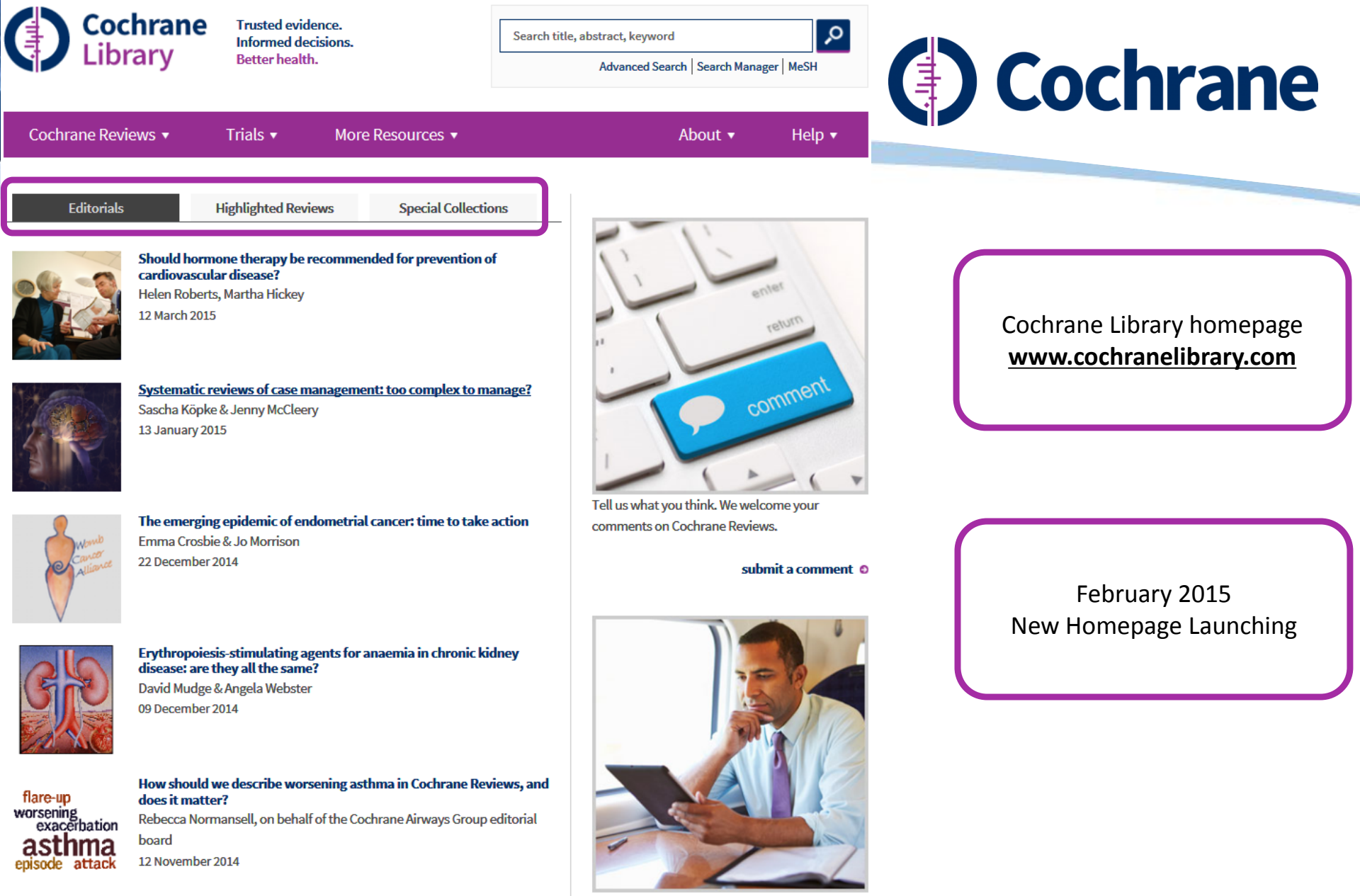

Any format, any device, any time. Learn about our new enhanced article format.

View all editorials 🌼

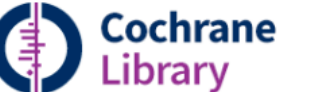

Trusted evidence. Informed decisions. Better health.

Search title, abstract, keyword

Advanced Search Search Manager MeSH

Tell us what you think. We welcome your

Any format, any device, any time. Learn about our

new enhanced article format.

submit a comment O

comments on Cochrane Reviews.

Q

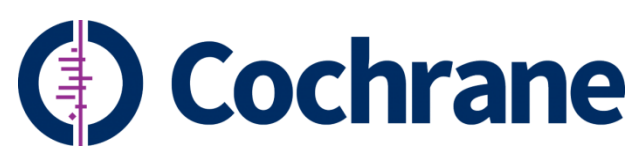

| Cochrane Reviews 🔻            | Trials 🔻   | I         | More Resources  | •                     | About 🔻 🛛 Help 🔻                 |
|-------------------------------|------------|-----------|-----------------|-----------------------|----------------------------------|
| > About the CDSR              | > Search t | rials (CE | > Other Reviews | About the Cochrane    | How to use the Cochrane Library  |
| Search CDSR                   | About Cl   |           | Methods Studie  | About Cochrane        | Contact us and Customer Support  |
| > Browse by Topic             | an         | v be re   | Technology As:  | <u> </u>              |                                  |
| > Browse by Review Group      | e?         | rkov      | Economic Eval   | About Cochrane Rev    | How to prepare a Cochrane Review |
| > Editorials                  |            |           | About Cochran   | Cochrane Review Gi    | Vebsite updates                  |
| > Table of contents           |            |           | Cochrane Clinic | > Social Media        | > Get access                     |
| > Special Collections         |            | ase mai   | Cochrane Jour   | Permissions & reprint | nts mment                        |
| Cochrane Supplements          | Ma         | Cleery    | Cochrane Learı  |                       |                                  |
| Cochrane Library iPad Edition |            |           | Cochrane Podca  | sts                   |                                  |

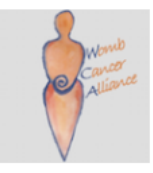

The emerging epidemic of endometrial cancer: time to take action Emma Crosbie & Jo Morrison 22 December 2014

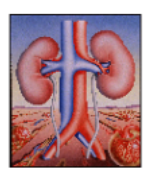

**Erythropoiesis-stimulating agents for anaemia in chronic kidney disease: are they all the same?** David Mudge & Angela Webster 09 December 2014

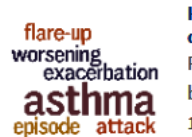

How should we describe worsening asthma in Cochrane Reviews, and does it matter? Rebecca Normansell, on behalf of the Cochrane Airways Group editorial board 12 November 2014

View all editorials 🛛 🛛

· CDSR 소개

- CDSR browsing (by Topic, CRGs)
- TOC (by Year)
- Supplements (Colloquium Proceeding)
- CENTRAL 제한 검색
- CENTRAL 소개
- · DARE, CMR, HTA, EED 제한 검색
- COCHRANE COLLABORATION
- JOURNAL CLUB, CCA 등 링크
- COCHRANE LIBRARY 편집위원, COCHRANE DB, COCHRANE REVIEW, CRGs 소개
- COCHRANE LIBRARY 이용방법
- COCHRANE REVIEW 작성
- 웹사이트 업데이트

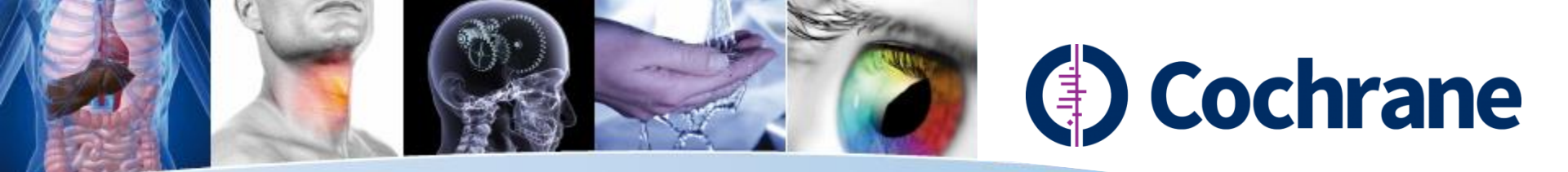

## **Cochrane "New Search" Project**

- 2013년 새로운 Cochrane Library 인터페이스 개발
- 보다 향상된 검색결과를 가능하게 하는 검색 기능 도입
- 기존 인터페이스가 검색종류(basic, advanced, MeSH search), Search strategy, Search history 그리고 Saved search 등을 각각 개별 페이지에서 제공하던 불편함을 제거하고 검색관련 모든 기능과 결과를 동일한 페이지 내에서 확인할 수 있도록 업데이트

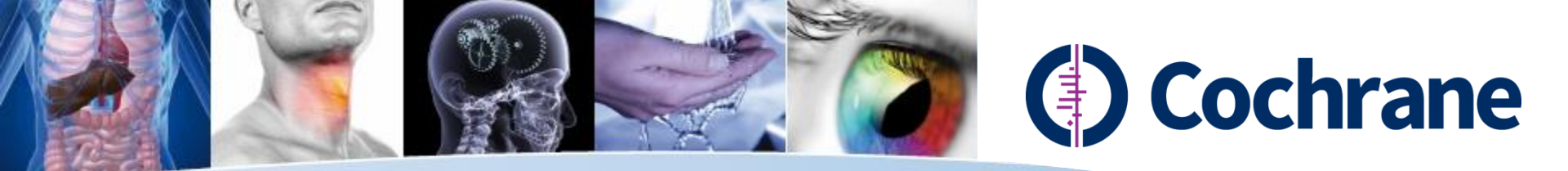

## Highlights of the "New Search" Project

- 이용자가 화면 이동 없이 자신의 검색식 및 검색어 조합과 검색어 결과를 동일한 페이지 내에서 볼 수 있도록 개선된 검색화면
- 검색결과 디스플레이 및 필터링 기능 개선
- 동일 페이지 내에서 MeSH 검색 디스플레이를 이용할 수 있도록 디자인
- 기존 검색어 번호를 유지하면서 새로운 검색어 라인 및 검색식을 삽입할 수 있도록 편집기능 개선
- 일반검색, MeSH검색 모두 검색어 자동제안 기능 추가
- Search Tip, 에러 메시지 등 제공

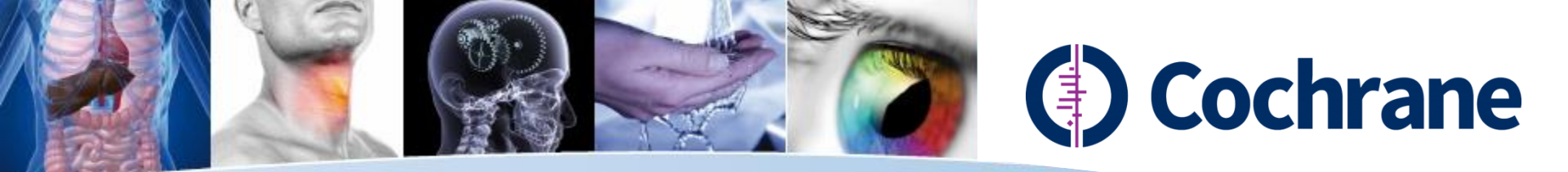

## New Design

Cochrane Trusted evidence. 📥 Log in / Register 🛛 🛇 Informed decisions. Library Better health. 3 Search Manager Medical Terms (MeSH) Search Browse Title, Abstract, Keywords Go Save (+)Search Limits (Word variations have been searched) Search Help Add to Search Manager Clear Please enter a search term. See Help for more information.

1. Search 기존의 basic search에 해당되는 single line의 간단한 검색 시 이용

Wiley Online Library

2. Search Manager 기존의 advanced search와 유사한 보다 심화된 검색전략 수립 시 이용

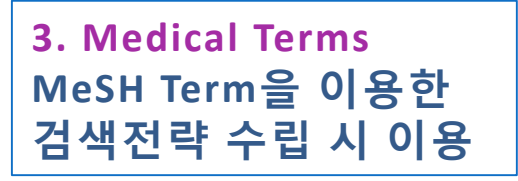

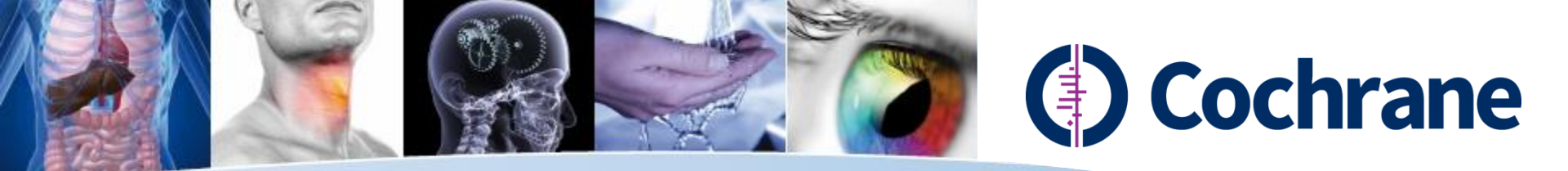

### 1. Search: Search help

#### 일반적인 간단한 검색 시 Search Tab 이용

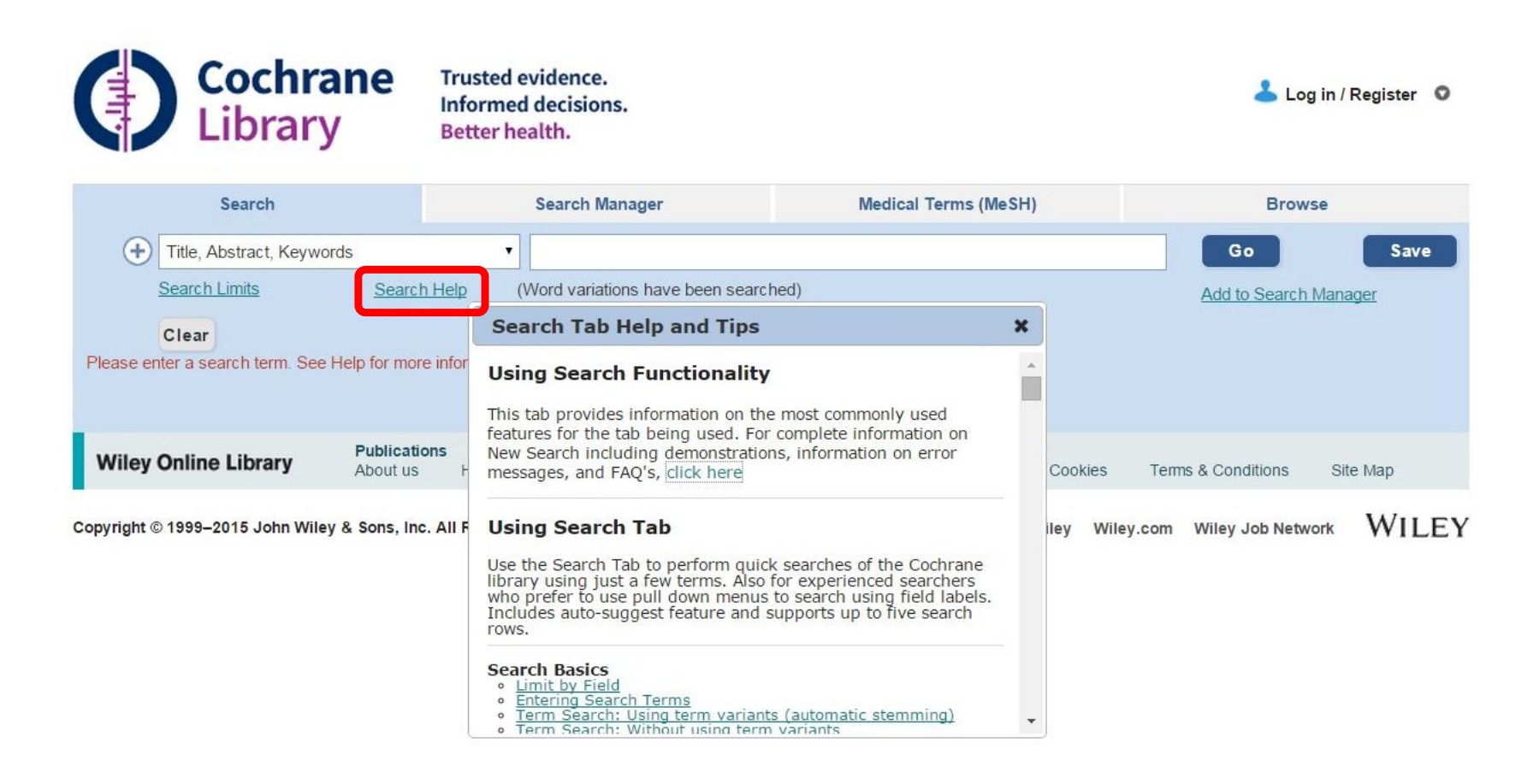

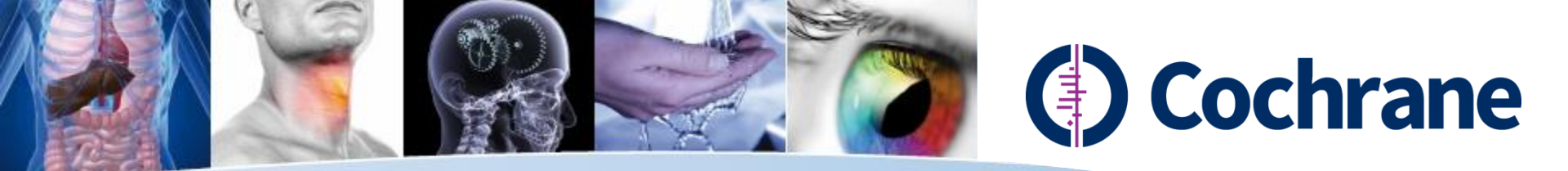

### **1. Search: Field limits**

Wiley Online Library

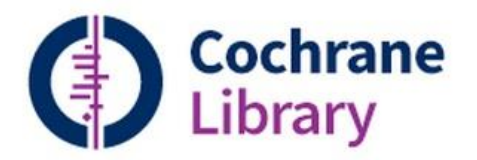

Trusted evidence. Informed decisions. Better health.

📥 Log in / Register 🛛 🛇

|           | Search                                          | Search Manag                 | ger                |                         | Medical T | erms (MeSH | ł)      | Brow               | se       |
|-----------|-------------------------------------------------|------------------------------|--------------------|-------------------------|-----------|------------|---------|--------------------|----------|
| +         | Title, Abstract, Keywords                       | · •                          |                    |                         |           |            |         | Go                 | Save     |
|           | Search All Text<br>Record Title<br>Author       | Word variations              | have been se       | earched)                |           |            |         | Add to Search      | Manager  |
| Please er | Abstract<br>Keywords<br>Title Abstract Keywords |                              |                    |                         |           |            |         |                    |          |
| Wiley     | Tables<br>Publication Type<br>Source<br>DOI     | /se By Subject<br>Contact Us | Resource<br>Agents | <b>s</b><br>Advertisers | Media     | Privacy    | Cookies | Terms & Conditions | Site Map |
|           | Accession Number                                |                              |                    |                         |           |            |         |                    |          |

필드 제한을 통해 검색결과를 제한할 수 있음.

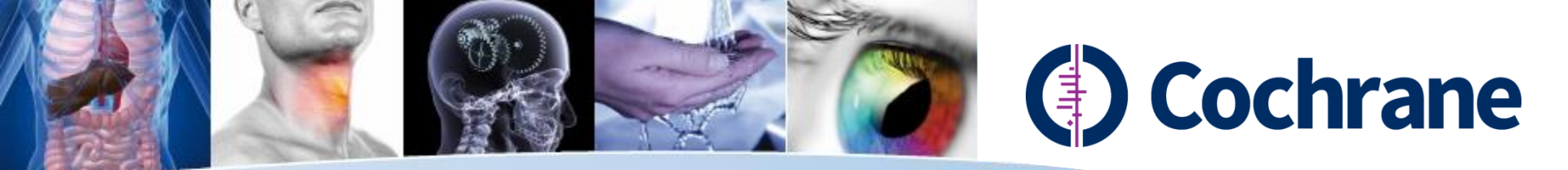

### 1. Search: Autocomplete feature

📥 Log in / Register 🛛 🛇

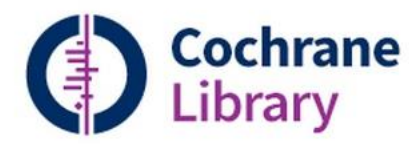

일

Trusted evidence. Informed decisions. Better health.

| Search                                                     |                                             | Search Manager  | Medical Terms (MeSH)     | Browse |                     |        |
|------------------------------------------------------------|---------------------------------------------|-----------------|--------------------------|--------|---------------------|--------|
|                                                            | Title, Abstract, Keywords                   | •               | diabetes                 |        | Go                  | Save   |
|                                                            | Search Limits Search                        | <u>n Help</u> ( | V diabetes               |        | Add to Search Mana  | ager   |
|                                                            | Clear                                       |                 | diabetes associated pept | tide   |                     |        |
| Please enter a search term. See Help for more information. |                                             |                 | Diabetes Care Profile    |        |                     |        |
|                                                            |                                             |                 | diabetes control         |        |                     |        |
|                                                            | Publication                                 | ons Brow        | diabetes education resea | arch   |                     |        |
|                                                            | Wiley Online Library About us Help          |                 | diabetes gravidarum      |        | ms & Conditions Sit | .e Map |
|                                                            | Convright © 1999–2015 John Wiley & Sons Inc | All Rights R    | diabetes insipidus       |        | Wiley Job Network   | WILEV  |
|                                                            |                                             | All togics to   | diabetes mellitus        |        | Whey oub Network    | TILLI  |
|                                                            |                                             |                 | diabetes mellitus ketoac | idosis |                     |        |
|                                                            |                                             |                 | diabetes mellitus type 1 |        |                     |        |
| Н                                                          | ·저이 거새어 인려                                  | λI              | diabetes mellitus type I |        |                     |        |
|                                                            | 한쪽한 삼쪽이 합락 시<br>코드레이라도 레고                   |                 | diabetes mellitus type-I |        |                     |        |
|                                                            | 『중제안기등 제공.                                  |                 | diabetes prevention stud | dies   |                     |        |
|                                                            |                                             |                 | diabetes prevention stud | dy     |                     |        |

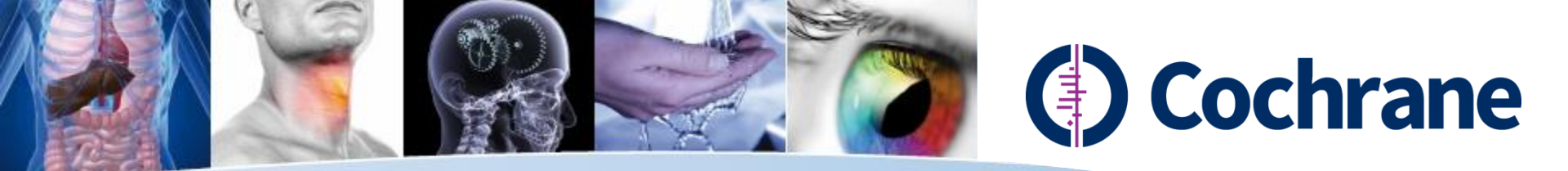

### 1. Search: Limits

| legister | 📥 Log in / Reg      |                      | Trusted evidence.<br>Informed decisions.<br>Better health. | <b>Cochrane</b><br>Library  |
|----------|---------------------|----------------------|------------------------------------------------------------|-----------------------------|
|          | Browse              | Medical Terms (MeSH) | Search Manager                                             | Search                      |
| Save     | Go                  | shed)                |                                                            | + Title, Abstract, Keywords |
|          | Add to Search Manag | ched)                | (Word variations have been sear                            | Search Limits Search        |

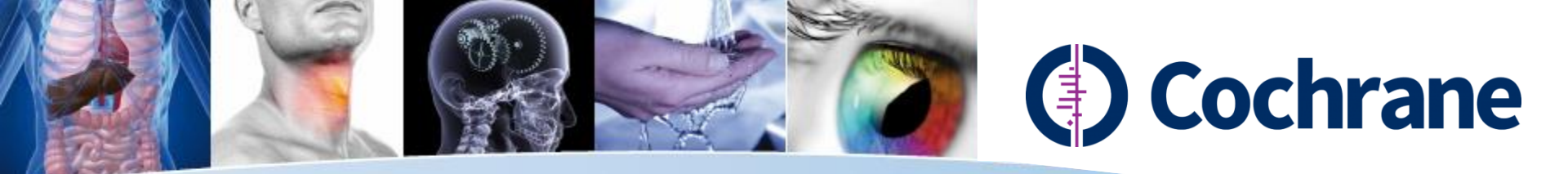

### 1. Search: Limits

Search limit 버튼을 이용하여

- 데이터베이스종류
- 아티클 상태
- 리뷰그룹
- 출판일자
- 단어변형 등을 제한

| Cochrane<br>Library                                | Trusted evidence.<br>Informed decisions.<br>Better health. |                                            | Logged In: Daniel Lee<br>My Profile Institutional Login U Log Out |
|----------------------------------------------------|------------------------------------------------------------|--------------------------------------------|-------------------------------------------------------------------|
| Search                                             | Search Manager                                             | Medical Terms (MeSH)                       | Browse                                                            |
| Title, Abstract, Keywords                          | ✓ "diabetes mellitus"                                      |                                            | Go Save                                                           |
| Search Limits Search                               | Help (Word variations have been search                     | :hed)                                      | Add to Search Manager                                             |
| Clear                                              |                                                            |                                            | 8                                                                 |
|                                                    |                                                            | oaro, amooo joa onango arooo minio mini ar | o punor porore                                                    |
| Database                                           | Status                                                     | Cochrane Review Grou                       | up                                                                |
| Cochrane Reviews                                   | Limit search to the following:                             | Choose review group                        |                                                                   |
|                                                    | New (all products)                                         |                                            |                                                                   |
|                                                    |                                                            |                                            |                                                                   |
|                                                    | For Cochrane Reviews only                                  |                                            |                                                                   |
|                                                    | New Search                                                 |                                            |                                                                   |
| Methods Studies                                    | Conclusions Changed                                        |                                            |                                                                   |
| Technology Assessments                             | Major Change                                               |                                            |                                                                   |
|                                                    | Commented                                                  |                                            |                                                                   |
|                                                    | Withdrawn                                                  |                                            |                                                                   |
|                                                    |                                                            |                                            |                                                                   |
| Dates<br>Publication Year (available for all datab | ases) Or                                                   | Cochrane Library Online Publication        | n Date                                                            |
| Year (YYYY) the article was originally pu          | ublished                                                   | Date the article was added (or last u      | pdated) on the Cochrane Library                                   |
| **For Cochrane Reviews, this is the year           | r of the last update                                       | **Available for Cochrane Reviews or        | nly                                                               |
| All Years                                          |                                                            | All Dates                                  |                                                                   |
| Between YYYY and YYYY                              |                                                            | ◯ In the last 1 month ∨                    |                                                                   |
|                                                    |                                                            | ⊖ Between Jan ∨ YYYY a                     | and Jan 🗸 YYYY                                                    |
|                                                    |                                                            |                                            |                                                                   |
| Word variations will not be searched               | l (e.g. "paid" will not find pay, pays, paying, pa         | yed)                                       | ~                                                                 |
| Apply Clear                                        |                                                            |                                            | -                                                                 |
|                                                    |                                                            |                                            |                                                                   |
| Up Update                                          | Online Publication Date: December 2                        | 011                                        |                                                                   |

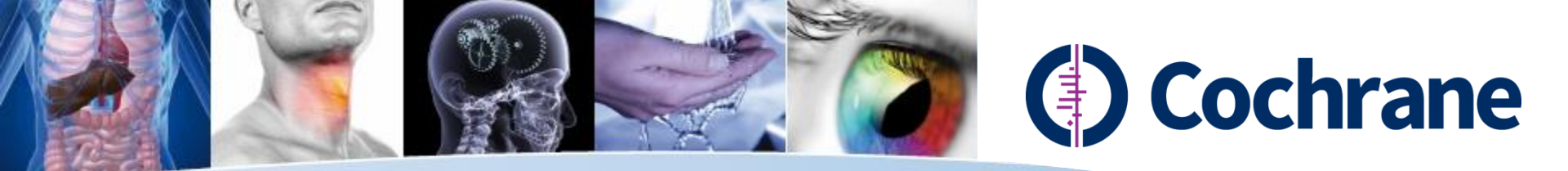

### 1. Search: Add Lines

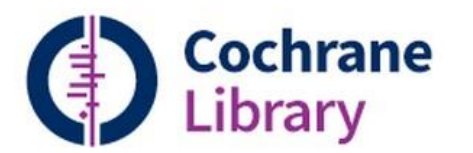

Trusted evidence. Informed decisions. Better health.

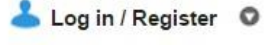

| Search                                              | Search Manager                          | Medical Terms (MeSH) | Browse                |
|-----------------------------------------------------|-----------------------------------------|----------------------|-----------------------|
| Title, Abstract, Keywords                           | ▼ "diabetes mellitus"                   |                      | Go Save               |
| Search Limits Sear                                  | Ch Help (Word variations have been sear | ched)                | Add to Search Manager |
| Clear<br>Please enter a search term. See Help for m | ore information.                        |                      |                       |

#### 플러스 버튼을 이용하여 검색어를 추가. 검색어 라인은 최대 5개까지 확장 가능.

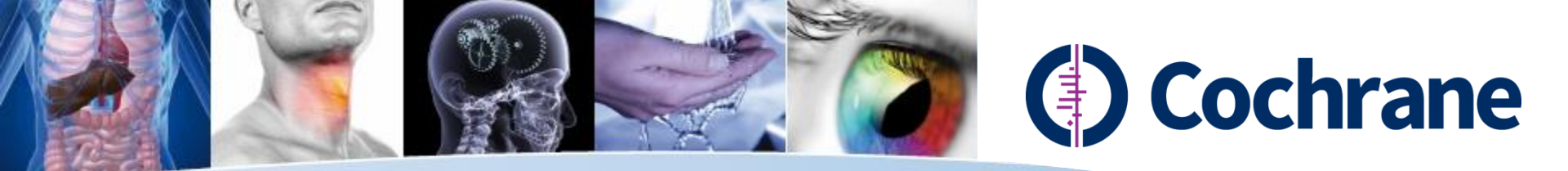

#### 1. Search: Limits

| Search                                                         |              | Search Ma                | anager         | Medical Terms (MeSH) | Browse |                                |  |
|----------------------------------------------------------------|--------------|--------------------------|----------------|----------------------|--------|--------------------------------|--|
|                                                                | Title, Abst  | tract, Keywords          | •              |                      |        | Go Save                        |  |
| $\overline{\bigcirc}$                                          | AND •        | Search All Text          | •              |                      |        | Add to Search Manager          |  |
| Ξ                                                              | AND •        | Search All Text          | •              |                      |        |                                |  |
| Θ                                                              | AND •        | Search All Text          | ▼              |                      |        |                                |  |
| $\overline{}$                                                  | AND •        | Search All Text          | •              |                      |        | Do you want to add more lines? |  |
| Search Limits Search Help (Word variations have been searched) |              |                          |                |                      |        |                                |  |
| Clear                                                          |              |                          |                |                      |        |                                |  |
| Please e                                                       | nter a searc | h term. See Help for mor | e information. |                      |        |                                |  |
|                                                                |              |                          |                |                      |        |                                |  |

"Add to Search Manager" 버튼을 통해 Search Manager Tab으로 이동. 좀 더 복잡한 검색식을 조합할 수 있음.

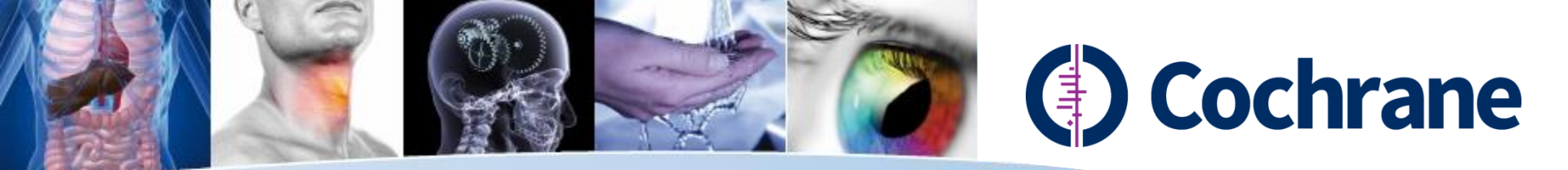

### 1. Search: Result View

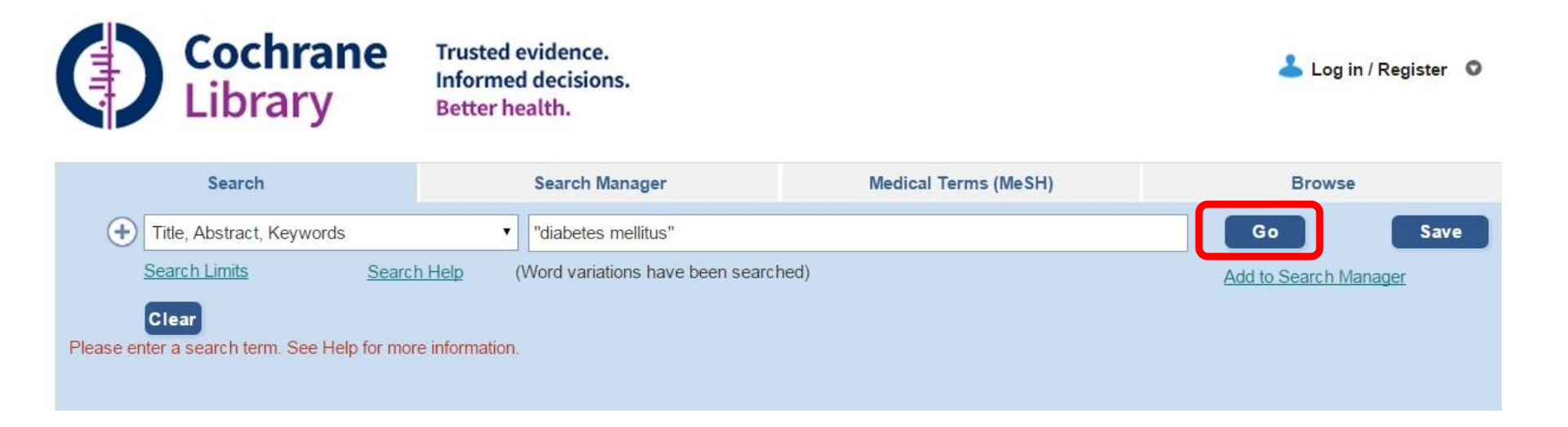

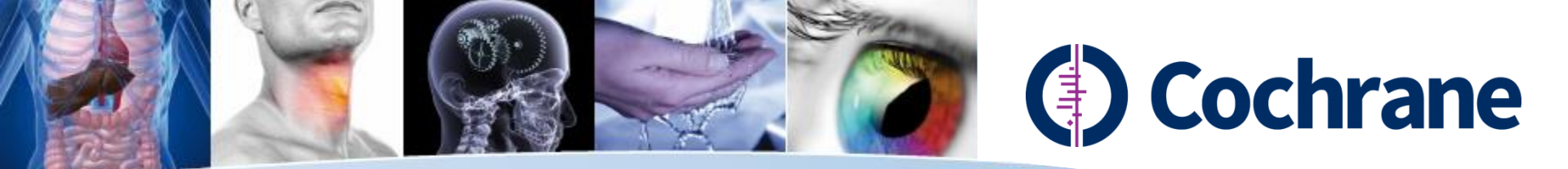

#### 1. Search: Limit by Database All Results (23756) Cochrane Reviews (155) 🖲 All There are 155 results from 8840 records for your search on "diabetes mellitus" in Title, Abstract, Keywords in Cochrane Reviews' O Review 검색결과 페이지 O Protocol Pages 1 - 25 26 - 50 51 - 75 76 - 100 101 - 125 Next Sort Relevance: high to low Other Reviews (966) Relevance: low to high Select all Export all Export selected Trials (21685) Alphabetical Methods Studies (37) Oral anti-diabetic agents for women with pre-existing diabetes mellitus limpaired gluc Date $\Box$ Technology Assessments (356) gestational diabetes mellitus Joanna Tieu, Suzette Coat, William Hague and Philippa Middleton 베이스 종류를 Economic Evaluations (557) Online Publication Date: October 2010 Cochrane Groups (0) 선택하여 검색 Review All 결과 제한 가능. Cinnamon for diabetes mellitus Current Issue Matthew J Leach and Saravana Kumar Online Publication Date: September 2012 Methodology Review 검색결과를 Diagnostic 유사도, 알파벳 Hormonal versus non-hormonal contraceptives in women with diabetes mellitus type 1 and 2 Overview Jantien Visser, Marieke Snel and Huib AAM Van Vliet 순서별 혹은 Online Publication Date: March 2013 Conclusions changed Review New search 출판일자별로 Major change Avurvedic treatments for diabetes mellitus Kalpana Sridharan, Roshni Mohan, Sridharan Ramaratnam and Deepak Panneerselvam Update

Online Publication Date: December 2011

Online Publication Date: January 2007

Vânia Beletate, Regina El Dib and Álvaro N Atallah

 $\square$ 

Zinc supplementation for the prevention of type 2 diabetes mellitus

Review

Review

상에서 다시

한번 데이터

정렬가능.

Withdrawn

Comment

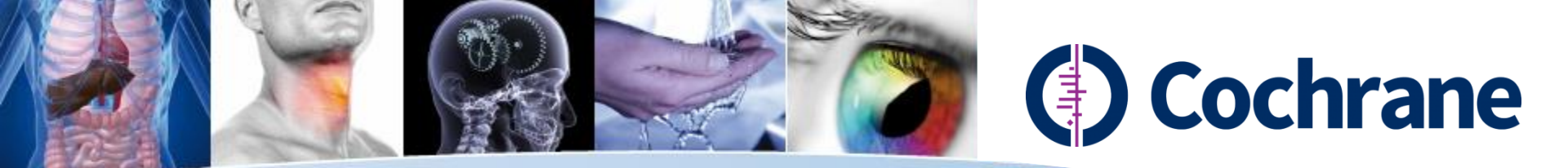

### 1. Search: Status Labeling

#### All Results (23756)

| <ul> <li>Cochrane Reviews (155)</li> </ul> |                                                                                                    |              |
|--------------------------------------------|----------------------------------------------------------------------------------------------------|--------------|
| All                                        | There are 155 results from 8840 records for your search on "diabetes mellitus" in Title, Abstract, Keywords in Cochrane<br>Reviews'                                        |              |
|                                            |                                                                                                    |              |
|                                            | Pages 1 - 25 26 - 50 51 - 75 76 - 100 101 - 125 Next Sort by Relevance: high to low 🗸                                                                                      |              |
| Other Reviews (966)                        | Select all Evnort all Evnort selected                                                                                                    | 아티클마다 현재상태를  |
| Trials (21685)                             | Solor an Expertance Apert Solor a                                                                                                    |              |
| <ul> <li>Methods Studies (37)</li> </ul>   | Oral anti-diabetic agents for women with pre-existing diabetes mellitus /impaired glucose tolerance or previous                                                            | 나다내는 데이글 제공. |
| Technology Assessments (356)               | gestational diabetes mellitus                                                                                                    |              |
| C Economic Evaluations (557)               | Joanna Tieu, Suzette Coat, William Hague and Philippa Middleton                                                                                                    | 가가이 게이브 ㅈ이에  |
| Cochrane Groups (0)                        | Online Publication Date: October 2010                                                                                                    | 각각의 데이글 구취에  |
|                                            | Review                                                                                                    | 커서를 가져가면     |
| All                                        | Ciencemas for diskatos mallitus                                                                                                    | 이디크 사데에 대하   |
| Current Issue                              | Matthew J Leach and Sarayana Kumar                                                                                                    | 어디굴 경대에 대언   |
|                                            | Online Publication Date: September 2012                                                                                                    | 자세한 설명을 확인할  |
| Me Methodology                             | Cm Review                                                                                                    | 수 있음.        |
| Dx Diagnostic                              |                                                                                                    |              |
| Ov Overview                                | Hormonal versus non-hormonal contraceptives in women with <b>diabetes mellitus</b> type 1 and 2<br>Jantien Visser, Marieke Snel and Huib AAM Van Vliet                     |              |
| Cc Conclusions changed                     | Online Publication Date: March 2013                                                                                                    |              |
| Ns New search                              | Ns Review                                                                                                    |              |
| Mc Major change                            | Ayurvedic treatments for diabetes mellitus                                                                                                    |              |
| Up Update                                  | Kalpana Sridharan , Roshni Mohan , Sridharan Ramaratnam and Deepak Panneerselvam<br>Online Publication Date: December 2011                                                 |              |
| Wd Withdrawn                               | Review                                                                                                    |              |
| Cm Comment                                 | Zinc supplementation for the prevention of type 2 <b>diabetes mellitus</b><br>Vânia Beletate , Regina El Dib and Álvaro N Atallah<br>Online Publication Date: January 2007 |              |

Review

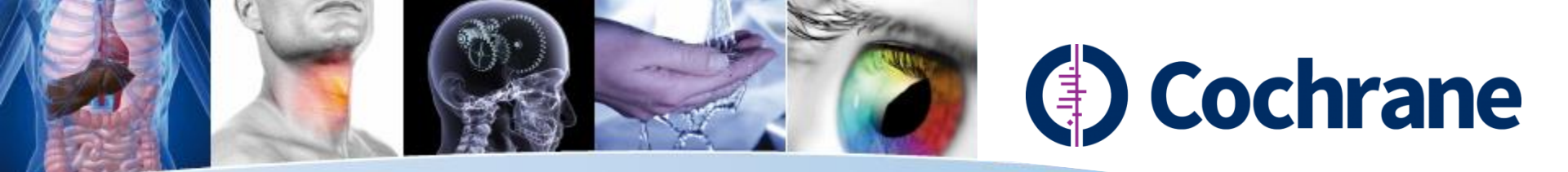

## 1. Search: Status Labeling

| Me | Methodology         | Methodological study에 대한 Systematic Review (Full-Text)    |
|----|---------------------|-----------------------------------------------------------|
| Dx | Diagnostic          | Diagnostic test의 정확성 평가에 대한 Systematic Review (Full-Text) |
| Ov | Overview            | 다양한 Cochrane Intervention Review의 개요.                     |
| Cc | Conclusions changed | 발표된 리뷰의 conclusion에 중요한 변화가 발생한 경우.                       |
| Ns | New search          | 가장 최근에 발표된 리뷰에 대한 새로운 내용이 추가되었을 경우.                       |
| Мс | Major change        | 최근에 수록된 프로토콜이 수정된 경우.                                     |
| Up | Update              | "About Cochrane Collaboration"에 새로운 내용이 추가되었을 경우          |
| Wd | Withdrawn           | 리뷰 혹은 프로토콜이 연구 철회된 경우 (연구 철회의 이유에 대해 명시)                  |
| Cm | Comment             | Comment (Reader의 feedback과 저자의 답변 등)가 달린 리뷰자료             |

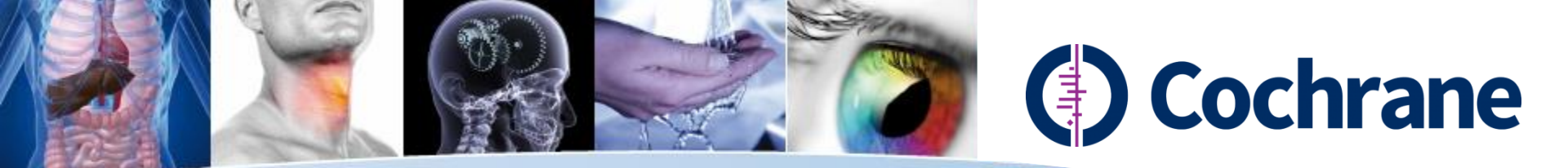

### **1. Search: Improved Results**

#### All Results (23756)

| Cochrane Reviews (155)                         |                                                                                                    |                 |
|------------------------------------------------|----------------------------------------------------------------------------------------------------|-----------------|
| All                                            | There are 155 results from 8840 records for your search on "diabetes mellitus" in Title, Abstract, Keywords in Cochrane                                             |                 |
|                                                |                                                                                                    |                 |
| Protocol                                       | Pages 1 - 25 26 - 50 51 - 75 76 - 100 101 - 125 Next Sort by Relevance: high to low 🔽                                                                               |                 |
| Other Reviews (966)                            | Select all Export all Export selected                                                                                                    |                 |
| () Trials (21685)                              |                                                                                                    |                 |
| O Methods Studies (37)                         | Oral anti-diabetic agents for women with pre-existing <b>diabetes mellitus</b> /impaired glucose tolerance or previous                                              | 특정 아티킄을         |
| Technology Assessments (356)                   | gestational <b>diabetes mellitus</b><br>Joanna Tieu, Suzette Cost, William Hague and Philippa Middleton                                                             |                 |
| <ul> <li>Economic Evaluations (557)</li> </ul> | Online Publication Date: October 2010                                                                                                    | UIICK시 새도운      |
| Cochrane Groups (0)                            | Review                                                                                                    | 창이 열림           |
| All                                            |                                                                                                    |                 |
| Current Issue                                  | Cinnamon for diabetes menitus<br>Matthew JL each and Sarayana Kumar                                                                                                 |                 |
|                                                | Online Publication Date: September 2012                                                                                                    | 검색곀과 전체         |
| Me Methodology                                 | Cm Review                                                                                                    |                 |
| Dx Diagnostic                                  |                                                                                                    |                 |
| Ov Overview                                    | Hormonal versus non-hormonal contraceptives in women with <b>diabetes mellitus</b> type 1 and 2     Jantien Visser, Marieke Snel and Huib AAM Van Vliet             | 새롭게 추가.         |
| Cc Conclusions changed                         | Online Publication Date: March 2013                                                                                                    | : txt로 citation |
| Ns New search                                  | Ns Review                                                                                                    | 가늘 (Abstract    |
| Mc Major change                                | Ayurvedic treatments for diabetes mellitus                                                                                                    |                 |
| Up Update                                      | Kalpana Shonaran, Koshni Monan, Shonaran Kamaratham and Deepak Panneerseivam<br>Online Publication Date: December 2011                                              | 까지 민물가궁)        |
| Wd Withdrawn                                   | Review                                                                                                    |                 |
| Cm Comment                                     | Zinc supplementation for the prevention of type 2 diabetes mellitus<br>Vânia Beletate , Regina El Dib and Álvaro N Atallah<br>Online Publication Date: January 2007 |                 |

Review

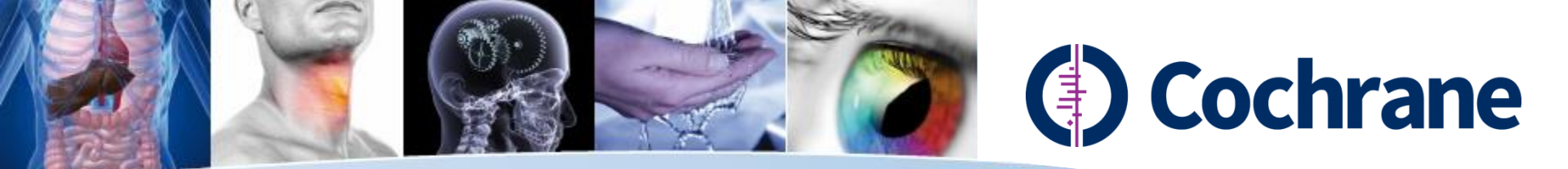

### **1.** Search: There are no result...

|                                                          | Search                |                                         | Search Manager                                                | Medical Terms (MeSH)                                  | Browse                |      |
|----------------------------------------------------------|-----------------------|-----------------------------------------|---------------------------------------------------------------|-------------------------------------------------------|-----------------------|------|
| + Title                                                  | e, Abstract, Keywords | ¥                                       | obeisty                                                       |                                                       | Go                    | Save |
| <u>Sear</u><br>Cle                                       | ch Limits<br>ar       | Search Help                             | (Word variations have been s                                  | earched)                                              | Add to Search Manager |      |
| All Results (0) Cochrane Reviews (0) All Review Protocol |                       | Cochrane Dat<br>Issue <u>updated</u>    | abase of Systematic Review<br><u>d daily</u> throughout month | /s : Issue 5 of 12, May 2015                          |                       |      |
|                                                          |                       | There are <b>0</b> re<br>Did you mean : | esults from <b>0</b> records for yo<br>Obesity, obesity ?     | our search on 'obeisty in Title, Abstract, Keywords ' |                       |      |
| Other Rev                                                | views (0)             |                                         |                                                               |                                                       |                       |      |

#### 오타 등의 이유로 검색결과가 없을 경우 적색으로 유사 키워드 제공.

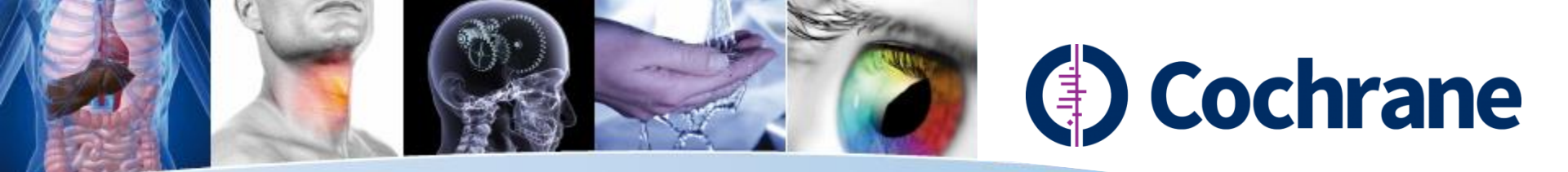

## 2. Medical Terms (MeSH Search)

NLM(The National Library of Medicine)의 통제 어휘 시소러스를 기준으로 하는 의학 주제표목 Mesh (Medical Subject Heading)으로 Cochrane의 데이터베이스는 아래와 같이 MeSH index 지원.

| Database                    | MeSH indexing                                                     |
|-----------------------------|-------------------------------------------------------------------|
| Cochrane Reviews            | Fully indexed except for Reviews first published in recent issues |
| Cochrane Protocols          | No MeSH indexing                                                  |
| Clinical Trials             | Only reviews taken from Medline                                   |
| Other Reviews               | Fully indexed                                                     |
| Technology Assessments      | Fully indexed                                                     |
| <b>Economic Evaluations</b> | Fully indexed                                                     |

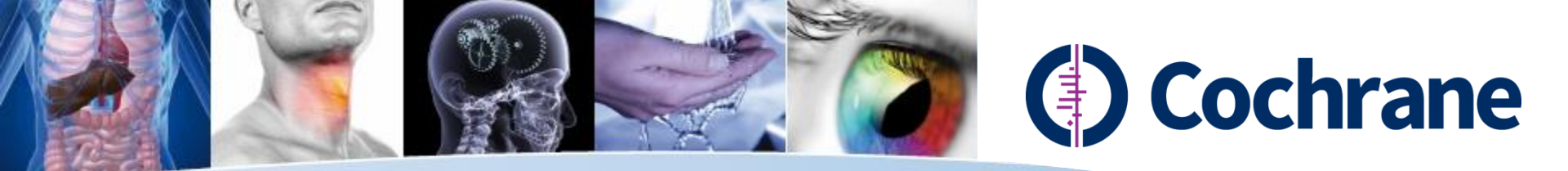

#### **Previous MeSH Search**

| Search for a MeSH desc<br>Enter MeSH term: diabetes r<br>Thesaurus | riptor<br>nellitus<br>Definition                                                                                                    |           |
|--------------------------------------------------------------------|----------------------------------------------------------------------------------------------------|-----------|
| Search The Cochrane L                                              | s Go directly to Search History                                                                                                    |           |
| Add qualifier restriction: Qual                                    | ifiers:                                                                                                    |           |
| Explode                                                            | Tree Number 1<br><u>Nutritional and Metabolic Diseases [+2]</u><br><u>Metabolic Diseases [+17]</u>                                      | 기존의 복잡한   |
| Tree Number 1                                                      | Diabetes Mellitus [+7]<br>Diabetes Mellitus, Experimental                                                                               | MeSH 검색와번 |
| Search this term only                                              | <u>Diabetes Mellitus, Type 1 [+1]</u><br><u>Diabetes Mellitus, Type 2 [+1]</u><br><u>Diabetes, Gestational</u><br>Diabetic Ketoacidosis |           |
|                                                                    | Donohue Syndrome<br>Prediabetic State<br>Glycosuria [+1]<br>Hyperglycemia [+1]<br>Hyperinsulinism [+2]<br>Hypoglycemia [+2]             |           |

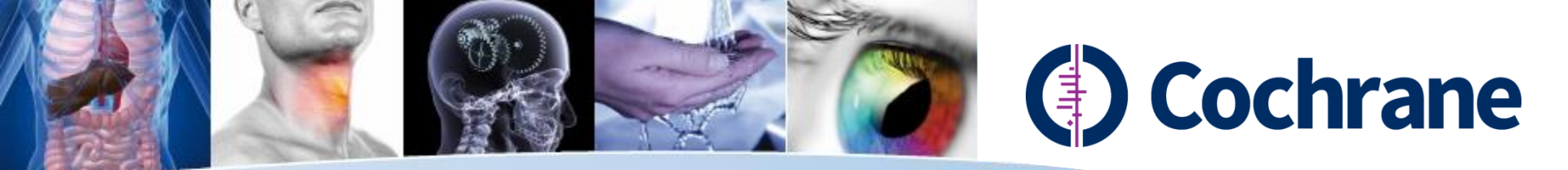

#### 2. Medical Terms (MeSH)

Wiley Online Library

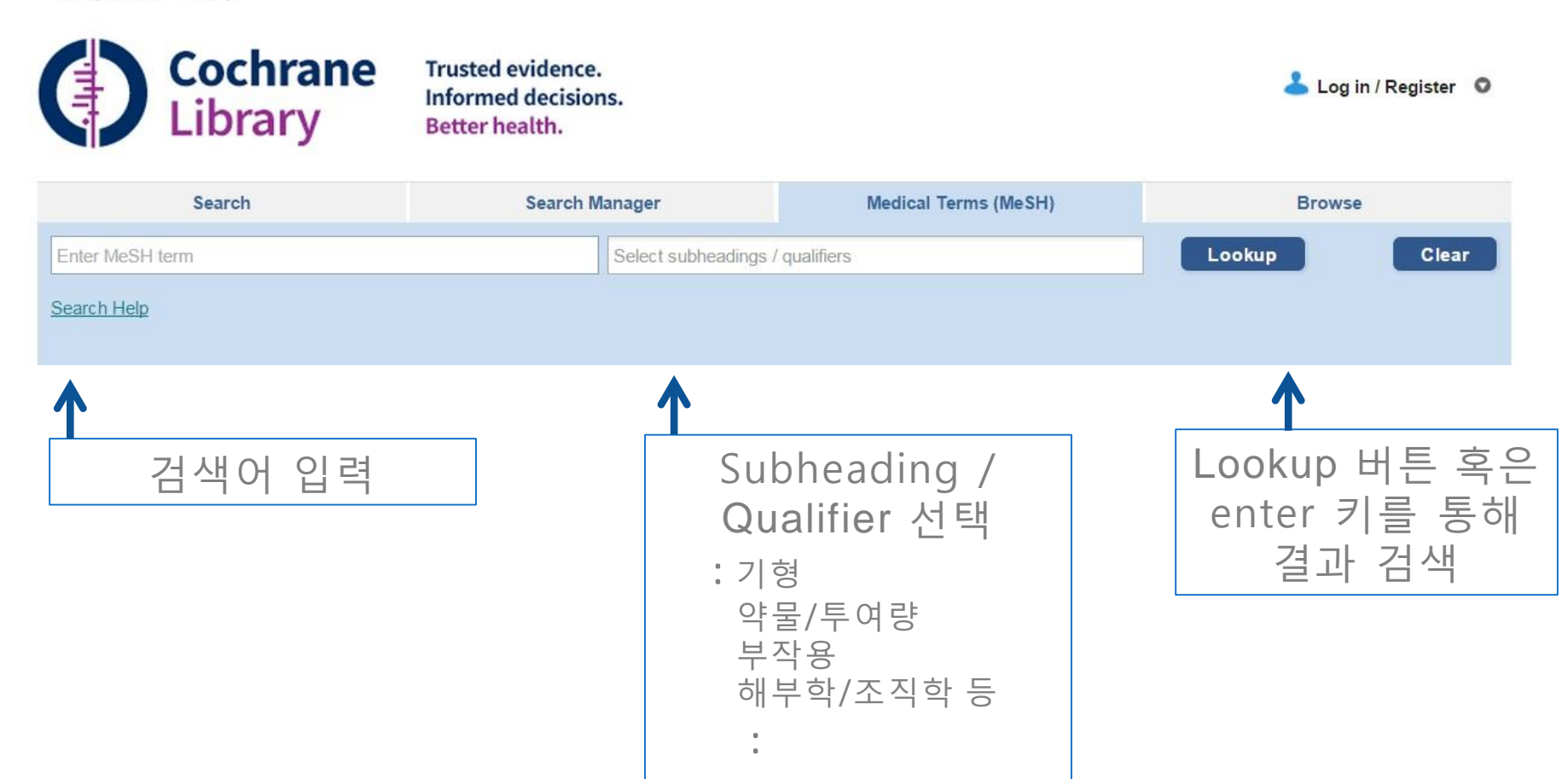

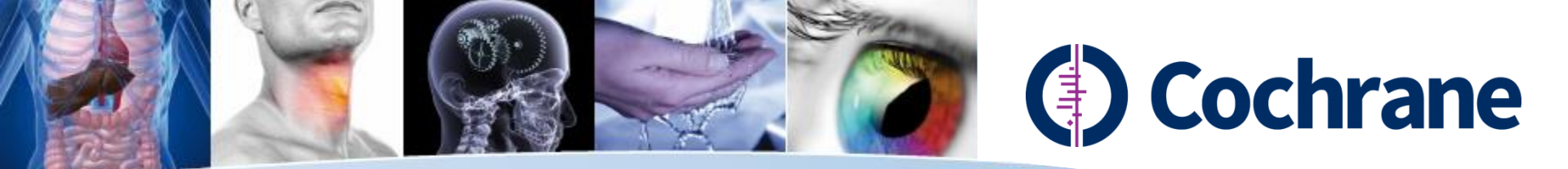

#### 2. Medical Terms: MeSH Autocomplete

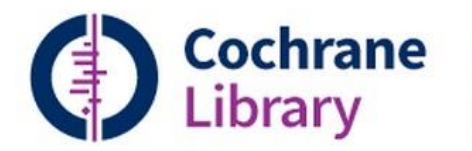

Trusted evidence. Informed decisions. Better health.

| 2 | Log | in / | Register | 0 |
|---|-----|------|----------|---|
|---|-----|------|----------|---|

| Search                                             | Search Mana         | ger                      | Medical Terms (MeSH) |                  |              | Browse          |           |  |
|----------------------------------------------------|---------------------|--------------------------|----------------------|------------------|--------------|-----------------|-----------|--|
| diabetes i                                         | Se                  | lect subheadings / q     | ualifiers            |                  |              | ookup           | Clear     |  |
| Diabetes Insipidus                                 |                     |                          |                      |                  |              |                 |           |  |
| Diabetes Insipidus and Mellitus wi<br>and Deafness | th Optic Atrophy    |                          |                      |                  |              |                 |           |  |
| Diabetes Insipidus Cranial Type                    | ect<br>S            | Resources<br>Agents Adve | tisers Media         | Privacy Co       | okies Term   | s & Conditions  | Site Map  |  |
| Diabetes Insipidus Primary Centra                  | ı                   |                          |                      |                  |              |                 | 14/ma     |  |
| c Diabetes Insipidus Renalis                       |                     |                          |                      | About Wiley      | Wiley.com    | Wiley Job Netwo | WILEY     |  |
| Diabetes Insipidus Secondary To<br>Deficiency      | /asopressin         |                          |                      |                  |              |                 |           |  |
| Diabetes Insipidus, Central                        |                     |                          | Nev                  | w: Auto          | )-Sugg       | est Fea         | ature     |  |
| Diabetes Insipidus, Cranial Type                   |                     |                          | 01                   | 려거새이             |              | 지도제이            |           |  |
| Diabetes Insipidus, Diabetes Melli<br>and Deafness | tus, Optic Atrophy, |                          | E<br>Me              | 특겹색이<br>eSH term | 에 대한<br>상의 동 | 지중제한<br>등의어로    | ! ㅈ<br>변환 |  |
| Diabetes Insipidus, Nephrogenic                    |                     |                          | (                    | Cancer, Tu       | imor >       | Neoplas         | ms        |  |
| Diabetes Insipidus, Nephrogenic,                   | Autosomal           |                          |                      |                  |              |                 |           |  |
| Diabetes Insipidus, Nephrogenic,                   | Type 1              |                          |                      |                  |              |                 |           |  |
| Diabetes Insipidus, Nephrogenic,                   | Type I              |                          |                      |                  |              |                 |           |  |
| Diabetes Insipidus, Nephrogenic,                   | Type II             |                          |                      |                  |              |                 |           |  |

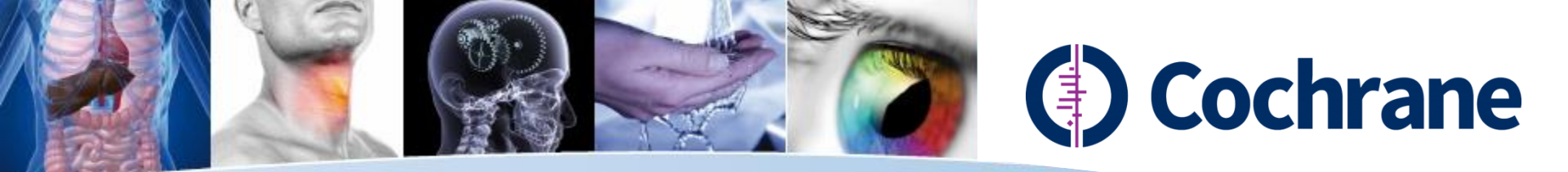

#### 2. Medical Terms: MeSH View

Browse

Clear

4

1

42

0

0

0

0

View Results

MeSH 검색의 모든정보가 Search Search Manager Medical Terms (MeSH) 한 페이지 상에서 디스플레이. Diabetes Insipidus Select subheadings / qualifiers Lookup 1 Definition Search Help 1 MeSH term에 대한 정의 Definition Search results Diabetes Insipidus - A disease that is characterized by frequent urination, excretion of large amounts of dilute URINE, and 2. Thesaurus Matches excessive THIRST. Etiolog tes insipidus include deficiency of antidiuretic hormone (also kn There are 43 results for your search on : 매칭되는 단어 나열 VASOPRESSIN) secreted ROHYPOPHYSIS, impaired KIDNEY response to ADH, and in MeSH descriptor: [Diabetes Insipidus] othalamic 3 explode all trees regulation of thirst. : 복수의 term으로 검색 시 Thesaurus matches MeSH trees Phrase (MeSH Heading이나 Save search Add to Search Manager MeSH term - Diabetes Insipidus 동의어) 나열 Exact Term Match Cochrane Reviews Explode all trees Diabetes Insipidus Single MeSH term (unexploded) Select 3. MeSH Tree 디스플레이 Other Reviews Explode selected trees Trials Phrase Matches Use the checkbox next to each tree to explode selected trees 4. Result Box: MeSH term Methods Studies Diabetes Insipidus, Nephrogenic Synonyms: Nephrogenic Diabetes Insipidus; 1 Tree Number 1 검색결과 현황. view results Technology Assessments Nephrogenic Diabetes Insipidus, Type II; Male Urogenital Diseases [+6] 클릭: 전체 검색결과 (아티클 Diabetes Insipidus, Nephrogenic, Type II; Economic Evaluations Diabetes Insipidus, Nephrogenic, Autosomal; Urologic Diseases [+7] 레벨) 디스플레이 Cochrane Groups Congenital Nephrogenic Diabetes Insipidus; Kidney Diseases [+27] Nephrogenic Diabetes Insipidus, Type I: Anuria Diabetes Insipidus, Nephrogenic, Type 1; Diabetes Insipidus [+3] Diabetes Insipidus, Nephrogenic, Type I; Wolfram Syndrome Diabetes Insipidus, Nephrogenic, X-Linked; Acquired Nephrogenic Diabetes Insipidus; ADH-Diabetes Insipidus, Nephrogenic Resistant Diabetes Insipidus; Vasopressin-Diabetes Insipidus, Neurogenic Resistant Diabetes Insipidus: Diabetes Insipidus Diabetic Nephropathies Renalis. Fanconi Syndrome Diabetes Insipidus, Neurogenic Hepatorenal Syndrome Synonyms: Diabetes Insipidus Primary Central; Hydronephrosis [+1] Diabetes Insipidus Secondary To Vasopressin Deficiency; Diabetes Insipidus, Central; Hyperoxaluria [+1] Diabetes Insipidus, Cranial Type; Diabetes Hypertension, Renal [+1]

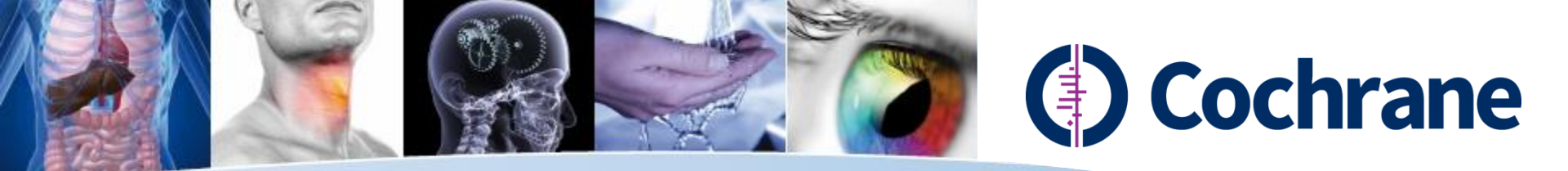

#### 2. Medical Terms: MeSH View

MeSH Tree 상에서 관련 있는 다른 MeSH term 을 브라우징하여 선택 하거나 혹은 전체를 선택하여, MeSH 검색 결과를 확장하거나 제한.

원하는 MeSH term을 선택 후 반드시 'select' 버튼 클릭.

| Search                                                                                                    | Search Manager                                                                                                    | Medical Terms (MeSH)                                                                           | Browse                                                                                                    |
|----------------------------------------------------------------------------------------------------|----------------------------------------------------------------------------------------------------|------------------------------------------------------------------------------------------------|----------------------------------------------------------------------------------------------------|
| Diabetes Insipidus                                                                                                    | Select subheadings                                                                                                    | / qualifiers                                                                                   | Lookup Clear                                                                                              |
| Search Help                                                                                                    |                                                                                                    |                                                                                                |                                                                                                    |
| Definition                                                                                                    |                                                                                                    | Search                                                                                         | n results                                                                                                 |
| Diabetes Insipidus - A disease that is characterized b<br>xcessive THIRST. Etiologies of diabetes insipidus inc<br>/ASOPRESSIN) secreted by the NEUROHYPOPHY<br>egulation of thirst. | by frequent urination, excretion of large<br>lude deficiency of antidiuretic hormon<br>SIS, impaired KIDNEY response to A | e amounts of dilute URINE, and<br>e (also known as ADH or The<br>DH, and impaired hypothalamic | re are <b>43</b> results for your search on<br>MeSH descriptor: [Diabetes Insipidus]<br>explode all trees |
| hesaurus matches                                                                                                    | MeSH trees                                                                                                    | idus                                                                                           | Ne search Add to Search Manager                                                                           |
| Exact Term Match                                                                                                    | Miesh terri - Diabetes insip                                                                                              | idus                                                                                           |                                                                                                    |
| Diabetes Insipidus                                                                                                    | <ul> <li>Explode all trees</li> <li>Single MeSH term (unexpl</li> <li>Explode selected trees</li> </ul>                   | oded) Select Othe                                                                              | er Reviews 0                                                                                              |
| Phrase Matches                                                                                                    | Use the checkbox next to ea                                                                                               | ch tree to explode selected                                                                    | ls 42                                                                                                    |
| Nabetes Insinidus Nenhrogenic                                                                                                    | trees                                                                                                    | Meth                                                                                           | hods Studies 0                                                                                            |
| Synonyms: Nephrogenic Diabetes Insipidus;                                                                                                    | Tree Number 1                                                                                                    | Tec                                                                                            | hnology Assessments 0                                                                                     |
| Nephrogenic Diabetes Insipidus, Type II;<br>Diabetes Insipidus, Nephrogenic, Type II;                                                                                                | Male Urogenital Diseases [+                                                                                               | 6]                                                                                             | nomis Evoluctions                                                                                         |
| Diabetes Insipidus, Nephrogenic, Autosomal;                                                                                                    | Urologic Diseases [+7]                                                                                                    |                                                                                                |                                                                                                    |
| Congenital Nephrogenic Diabetes Insipidus;                                                                                                    | Kidney Diseases [+27                                                                                                    |                                                                                                | hrane Groups 0                                                                                            |
| Diabetes Insipidus, Nephrogenic, Type 1;                                                                                                    | Anuria                                                                                                    |                                                                                                | View Results                                                                                              |
| Diabetes Insipidus, Nephrogenic, Type I;                                                                                                    | Diabetes Insipidus                                                                                                    | ; [+3]                                                                                         |                                                                                                    |
| Diabetes Insipidus, Nephrogenic, X-Linked;                                                                                                    | Wolfram Syndr                                                                                                    | rome                                                                                           |                                                                                                    |
| Resistant Diabetes Insipidus: Vasopressin-                                                                                                    | Diabetes Insipi                                                                                                    | dus, Nephrogenic                                                                               |                                                                                                    |
| Resistant Diabetes Insipidus; Diabetes Insipidus                                                                                                    | Diabetes insipi                                                                                                    | dus, Neurogenic                                                                                |                                                                                                    |
| Renalis.                                                                                                    | Diabetic Nephropa                                                                                                    | athies                                                                                         |                                                                                                    |
| )iabetes Insipidus, Neurogenic                                                                                                    | Hanconi Syndrome                                                                                                    | e nome                                                                                         |                                                                                                    |
| Synonyms: Diabetes Insipidus Primary Central;                                                                                                    | Hydronenbrosis [4                                                                                                    | -11                                                                                            |                                                                                                    |
| Diabetes insipidus Secondary To Vasopressin<br>Deficiency: Diabetes Insipidus Central:                                                                                               | Hyperoxaluria [+1                                                                                                    |                                                                                                |                                                                                                    |
| Diabetes Insipidus, Cranial Type; Diabetes                                                                                                    | Hypertension Rer                                                                                                    | nal [+1]                                                                                       |                                                                                                    |

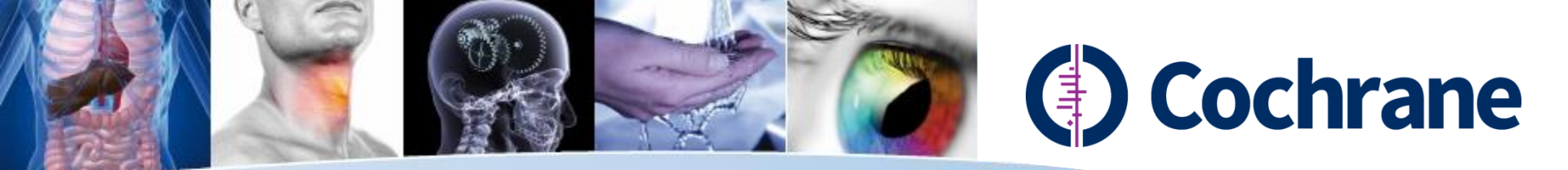

#### 2. Medical Terms: MeSH View

Τ.

Diabetes Insipidus, Cranial Type; Diabetes

- 검색결과 Box에서
- 1. MeSH 검색만을 별도로 저장하거나,
- 2. Search Manager 에 추가하거나,
- 3. 바로 검색 결과로 이동 가능.

| Search                                                                                                    | Search Manager                                                                                                    | Medical Terms (MeSH)                                                                                        | Browse                                                               |
|----------------------------------------------------------------------------------------------------|----------------------------------------------------------------------------------------------------|----------------------------------------------------------------------------------------------------|----------------------------------------------------------------------|
| Diabetes Insipidus                                                                                                    | Select subheadings /                                                                                                    | / qualifiers                                                                                                | Lookup Clear                                                         |
| earch Help                                                                                                    |                                                                                                    |                                                                                                    |                                                                      |
| Definition                                                                                                    |                                                                                                    | Search re                                                                                                   | esults                                                               |
| iabetes Insipidus - A disease that is characterized<br>xcessive THIRST. Etiologies of diabetes insipidus in<br>(ASOPRESSIN) secreted by the NEUROHYPOPH)<br>egulation of thirst. | by frequent urination, excretion of large<br>clude deficiency of antidiuretic hormone<br>/SIS, impaired KIDNEY response to AD | e amounts of dilute URINE, and<br>e (also known as ADH or<br>DH, and impaired hypothalamic<br>• Me<br>• exp | are 43 results for<br>SH descriptor: [D 1 ipidus]<br>plode all trees |
| hesaurus matches                                                                                                    | MeSH trees                                                                                                    | Save                                                                                                    | search Add to Search Manager                                         |
|                                                                                                    | MeSH term - Diabetes Insipie                                                                                                  | dus 🔺                                                                                                    |                                                                      |
| Exact Term Match                                                                                                    | Explode all trees                                                                                                    | Cochra                                                                                                    | ane Reviews 0                                                        |
| Diabetes Insipidus                                                                                                    | Single MeSH term (unexplo<br>Explode selected trees                                                                           | oded) Select Other                                                                                          | Reviews 1                                                            |
| Phrase Matches                                                                                                    | Use the checkbox next to eac                                                                                                  | ch tree to explode selected Trials                                                                          | 42                                                                   |
| Diabetes Insipidus. Nephrogenic                                                                                                    | trees                                                                                                    | Metho                                                                                                    | ds Studies 0                                                         |
| Synonyms: Nephrogenic Diabetes Insipidus;                                                                                                    | Tree Number 1                                                                                                    | Techn                                                                                                    | ology Assessments 0                                                  |
| Diabetes Insipidus, Nephrogenic, Type II;                                                                                                    | Male Urogenital Diseases [+6                                                                                                  | SI Econo                                                                                                    | mic Evaluations 0                                                    |
| Diabetes Insipidus, Nephrogenic, Autosomal;                                                                                                    | Urologic Diseases [+7]                                                                                                    |                                                                                                    |                                                                      |
| Congenital Nephrogenic Diabetes Insipidus;                                                                                                    | Kidney Diseases [+27]                                                                                                    |                                                                                                    | ane Groups 0                                                         |
| Nephrogenic Diabetes Insipidus, Type I;<br>Diabetes Insipidus, Nephrogenic, Type 1;                                                                                              | Anuria                                                                                                    |                                                                                                    | View Peculte                                                         |
| Diabetes Insipidus, Nephrogenic, Type I;                                                                                                    | Diabetes Insipidus                                                                                                    | [+3]                                                                                                    |                                                                      |
| Diabetes Insipidus, Nephrogenic, X-Linked;                                                                                                    | Wolfram Syndro                                                                                                    | ome                                                                                                    |                                                                      |
| Acquired Nephrogenic Diabetes Insipidus; ADH-                                                                                                    | Diabetes Insipid                                                                                                    | dus, Nephrogenic                                                                                            |                                                                      |
| Resistant Diabetes Insipidus; Vasopressin-                                                                                                    | Diabetes Insipid                                                                                                    | dus, Neurogenic                                                                                             |                                                                      |
| Resistant Diabetes Insipidus; Diabetes Insipidus                                                                                                    | Diabetic Nephropat                                                                                                    | thies                                                                                                    |                                                                      |
| TACHAID.                                                                                                    | Fanconi Syndrome                                                                                                    |                                                                                                    |                                                                      |
| Diabetes Insipidus, Neurogenic                                                                                                    | Hepatorenal Syndro                                                                                                    | ome                                                                                                    |                                                                      |
| Synonyms: Diabetes Insipidus Primary Central;<br>Diabetes Insipidus Secondary To Vasopressin                                                                                     | Hydronephrosis [+1                                                                                                    | 11                                                                                                    |                                                                      |
| Diabetes insipilitus Secondary To Vasoplessin<br>Deficiency: Diabetes Insinidus, Central:                                                                                        | Hyperovaluria [+1]                                                                                                    |                                                                                                    |                                                                      |

Hypertension, Renal [+1]

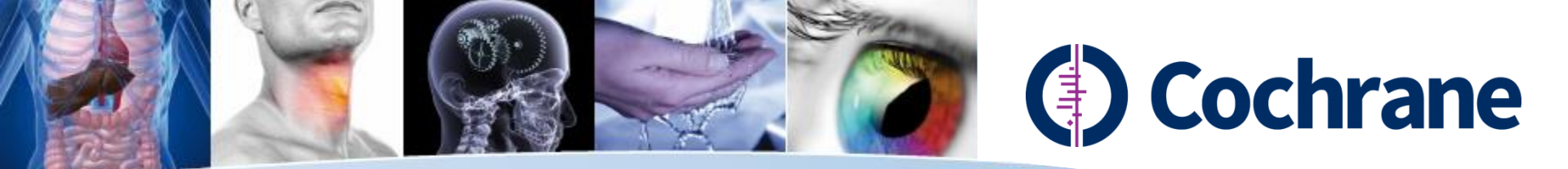

### Search and MeSH: Saved Searches

| Search  Title, Abstract, Keywords  Search Limits View  Saved Searches (1)  Name  Chronic NEXT/2 brook                                                                              | Search Manager                                                                                                    | Medical Terms (MeSH)                        | <u>م</u>         | Browse<br>Go Save<br>Add to Search Manager<br>Last saved ~                                                                                                    | 싱글 라인 검색은<br>Search 혹은 MeSH<br>검색 양쪽 탭에서                    |
|----------------------------------------------------------------------------------------------------|----------------------------------------------------------------------------------------------------|---------------------------------------------|------------------|----------------------------------------------------------------------------------------------------|-------------------------------------------------------------|
| Search                                                                                                    | Search Manager<br>Select subhe                                                                                                    | Medical Terms (MeSH)<br>adings / qualifiers |                  | Browse                                                                                                    | 모누 저상 가능.                                                   |
| View MeSH search tips<br>▼ Saved MeSH Searches (6)<br>Name<br>○ 1 MeSH descrip<br>○ 2 MeSH descrip<br>○ 3 MeSH descrip<br>○ 4 MeSH descrip<br>○ 5 MeSH descrip<br>○ 6 MeSH descrip | tor: [Tai Ji] explode all trees<br>tor: [Breathing Exercises] explode all trees<br>tor: [Yoga] explode all trees<br>tor: [Lung Diseases, Fungal] explode all tree<br>tor: [Lung Diseases, Interstitial] explode all t<br>tor: [Sleep Apnea, Obstructive] explode all t | s<br>rees<br>rees                           | ۵<br>۵<br>۵<br>۵ | Last saved -         15/03/2012 12:35         15/03/2012 12:34         15/03/2012 12:34         15/03/2012 12:24         15/03/2012 12:24         15/03/2012 12:24         15/03/2012 12:24         15/03/2012 12:24         15/03/2012 12:24         15/03/2012 12:24         15/03/2012 12:24         15/03/2012 12:24         15/03/2012 12:24         15/03/2012 12:24 | 저장된 search<br>strategy는 박스에<br>체크를 함으로써 alert<br>설정 할 수 있음. |

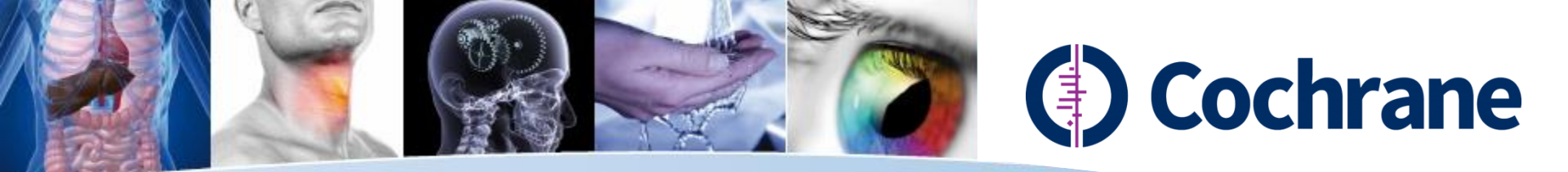

#### 3. Search Manager

동일한 페이지내에서 검색전략을 추가, 편집 및 검색식 이름 저장

기능 등 제공.

|                                                                                                    | Search                                                                        | I                    | Search Manager                                                              | Medical Terms (MeSH)                    |            | Browse |                        |  |  |
|----------------------------------------------------------------------------------------------------|-------------------------------------------------------------------------------|----------------------|-----------------------------------------------------------------------------|-----------------------------------------|------------|--------|------------------------|--|--|
|                                                                                                    | (10 top                                                                       | #1                   | diabetes mellitus                                                           |                                         |            | t#     | <u>16179</u>           |  |  |
| Θ                                                                                                    | Edit 🕂                                                                        | #2                   |                                                                             |                                         |            | (m)    | TH N/A                 |  |  |
| Clea                                                                                                    | ar Strategy                                                                   |                      | View tips for Search Manager                                                |                                         |            |        | Highlight Orphan Lines |  |  |
| Strate                                                                                                    | gy Name                                                                       |                      | Strategy name                                                               |                                         |            | ]      | Save Strategy          |  |  |
| Comr                                                                                                    | ments                                                                         |                      | Comments                                                                    |                                         |            | ]      |                        |  |  |
| ▼ Strat                                                                                                    | teav Librar                                                                   | v (5)                |                                                                             |                                         |            |        |                        |  |  |
|                                                                                                    | 3,                                                                            | Name                 |                                                                             |                                         |            |        | Last saved 🔻           |  |  |
| $\overline{\mathbf{\Theta}}$                                                                                                    | 1                                                                             | Diabetes             | Mellitus                                                                    |                                         | <u>ل</u> ۱ |        | \$ 14/05/2012 14:47    |  |  |
| $\overline{}$                                                                                                    | 2                                                                             | Diabetes             | treatments                                                                  | (                                       | <u>ل</u> ۱ |        | 4 14/05/2012 14:35     |  |  |
| $\Theta$                                                                                                    | 3                                                                             | Diabetic             | complications                                                               | (                                       | <u>ل</u> ۱ |        | \$ 14/05/2012 14:28    |  |  |
| $\overline{\mathbf{\Theta}}$                                                                                                    | 4                                                                             | Handwa               | hing Strategy (Draft) - This is a strategy about )                          | ( Y and Z.                              | <u>ل</u> ۱ |        | \$ 09/05/2012 12:00    |  |  |
| Θ                                                                                                    | 5                                                                             | Cochran              | e Demo May - sldfjlsdkjfkldskfjkfjksdjfksjdflksjdl                          | djskljflksjf                            | <u>ل</u> ۱ | •      | \$ 02/05/2012 13:34    |  |  |
| Occhrane Reviews (864)     There are 864 results from 7092 records for your search on #1 - diabetes mellitus in Cochrane Reviews in the strategy currently being edited     Output the second second |                                                                               |                      |                                                                             |                                         |            |        |                        |  |  |
| Review                                                                                                    | ew<br>ocol                                                                    |                      | Pages 1 - 25   26 - 50   51 - 75   76 - 100                                 | 101 - 125 Next                          |            | Sort   | By Relevance           |  |  |
| ) Other F<br>) Trials (<br>) Method<br>) Techno                                                                                                    | Reviews (558)<br>(13949)<br>ds Studies (34<br>plogy Assessi<br>mic Evoluction | )<br>4)<br>ments (28 | Chinese herbal medicines for type<br>Liu JP, Zhang M, Wang W and Grir<br>9) | 2 <b>diabetes mellitus</b><br>nsgaard S |            |        | Review                 |  |  |

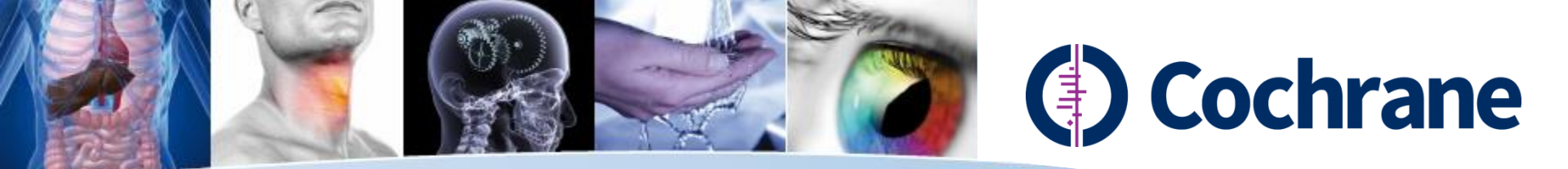

## 3. Search Manager: Creating a Search

| Search                                                 | Search Manager                                               | Medical Terms (MeSH)                                         | Brow | se  |
|--------------------------------------------------------|--------------------------------------------------------------|--------------------------------------------------------------|------|-----|
| To search an exact word(s) use quotation marks, e.g. " | nospital" finds hospital; hospital (no quotation marks) find | ds hospital and hospitals; pay finds paid, pays, paying, pay | ed)  |     |
| Add to top                                             |                                                              |                                                              |      |     |
|                                                        |                                                              |                                                              |      | N/A |

#### Search Manager를 이용하여 좀 더 복잡한 검색전략 (search strategies)을 세울 수 있습니다.

검색라인삭제 Ξ  $\mathbf{ \mathbf{ \pm }}$ 검색라인추가 MeSH Term 이동 m 검색제한 검색값 추출

M 버튼을 이용하여 MeSH 검색 탭으로 이동. MeSH term을 선택하여 검색 후 "Update search manager" 버튼을 클릭하여 search manager로 이동 가능.

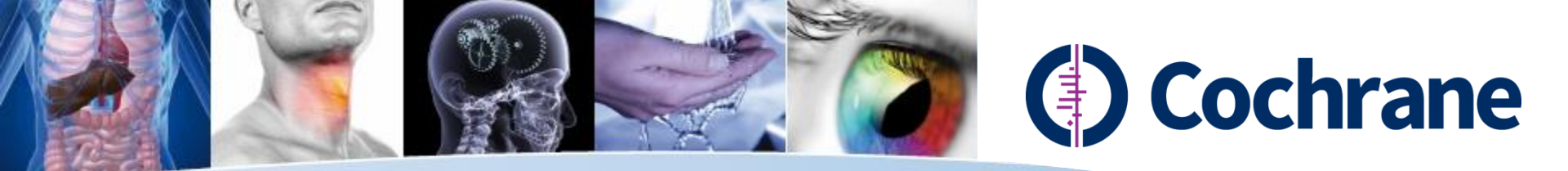

## 3. Search Manager: Syntax

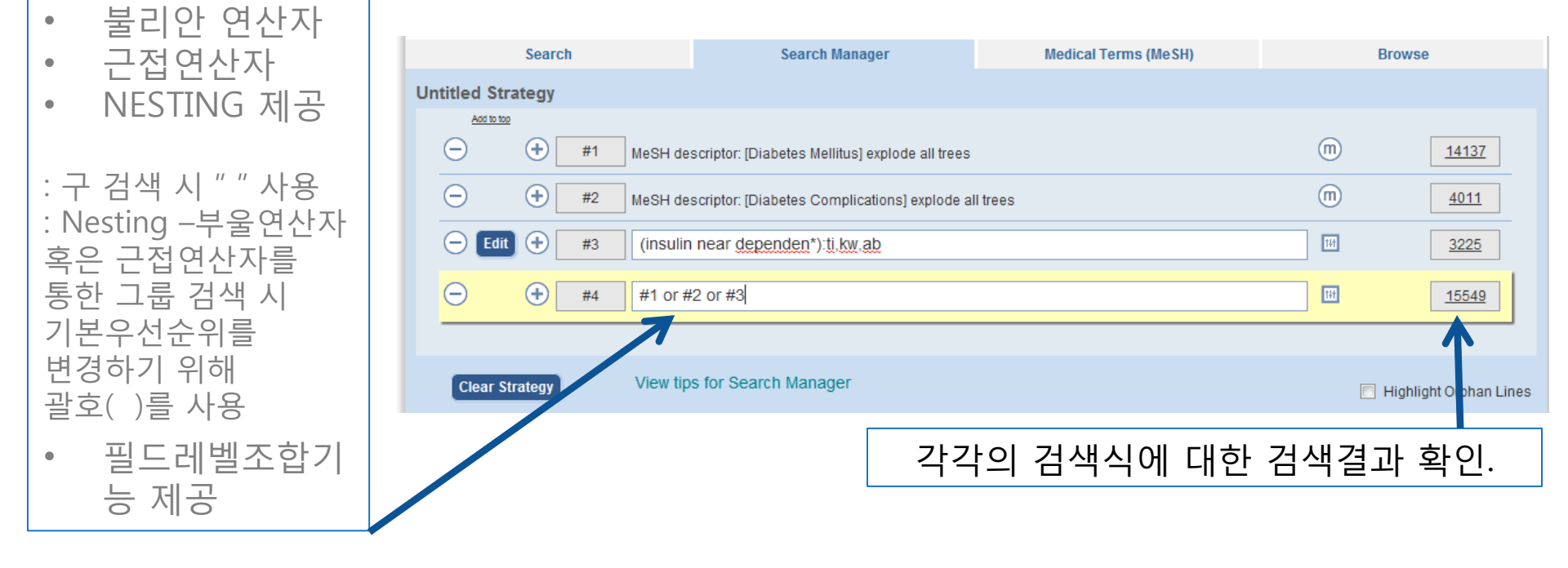

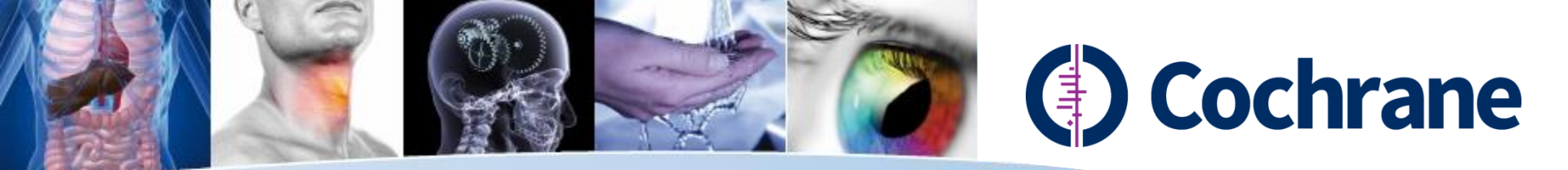

### 3. Search Manager: Insert a Search Line

|                                   | Search Manager Medical Terms (MeSH)                                                                                                    |                                                  |         |        | /se                |  |  |  |  |
|-----------------------------------|----------------------------------------------------------------------------------------------------|--------------------------------------------------|---------|--------|--------------------|--|--|--|--|
| Diabetes Me<br>To search an exact | Diabetes Mellitus<br>o search an exact word(s) use quotation marks, e.g. "hospital" finds hospital; hospital (no quotation marks) finds hospital and hospitals; pay finds paid, pays, paying, payed) |                                                  |         |        |                    |  |  |  |  |
| Add to                            | top                                                                                                    |                                                  |         |        |                    |  |  |  |  |
| $\Theta$                          | + #1 MeSH de                                                                                                    | escriptor: [Diabetes Mellitus] explode all trees |         | m      | <u>16930</u>       |  |  |  |  |
| $\overline{}$                     | + #2 diabetes                                                                                                    | mellitus:ti,ab,kw (Word variations have been se  | arched) | S      | 24031              |  |  |  |  |
| Θ                                 | #3                                                                                                    |                                                  |         | •      | <u>N/A</u>         |  |  |  |  |
| 😑 Edit                            | 🕂 #4 insulir                                                                                                    | next dependent                                   |         | 111    | <u>6662</u>        |  |  |  |  |
| 😑 Edit                            | + #5 #1 or :                                                                                                    | #2 or #4                                         |         | 141    | <u>26737</u>       |  |  |  |  |
|                                   |                                                                                                    |                                                  |         |        |                    |  |  |  |  |
| Clear St                          | srategy Search Help                                                                                                    |                                                  |         | 🔲 High | light orphan lines |  |  |  |  |

#### 검색식 어느 라인에서나 검색라인을 추가 가능. : 마지막 라인의 필드조합 번호 자동 변경

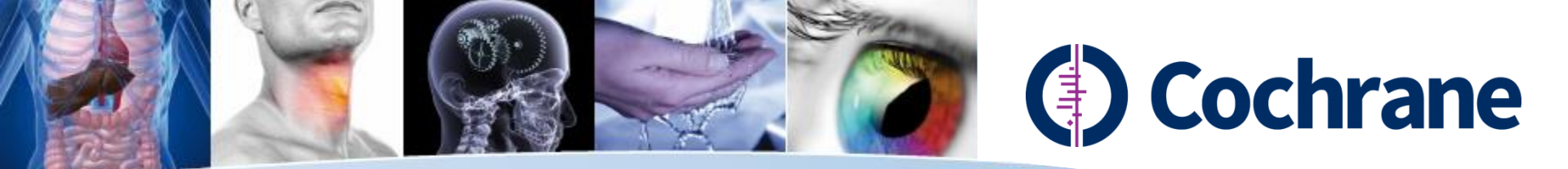

## 3. Search Manager: Find Orphan lines

| Search                                                                                                    | Search Search Manager Medical Terms (MeSH) Brow |         |       | se                |  |  |  |  |
|----------------------------------------------------------------------------------------------------|-------------------------------------------------|---------|-------|-------------------|--|--|--|--|
| iabetes Mellitus<br>o search an exact word(s) use quotation marks, e.g. "hospital" finds hospital; hospital (no quotation marks) finds hospital and hospitals; pay finds paid, pays, paying, payed) |                                                 |         |       |                   |  |  |  |  |
| Add to top                                                                                                    |                                                 |         |       | -                 |  |  |  |  |
|                                                                                                    | scriptor: [Diabetes Mellitus] explode all trees |         | m     | <u>16930</u>      |  |  |  |  |
|                                                                                                    | mellitus:ti,ab,kw (Word variations have been se | arched) | S     | 24031             |  |  |  |  |
| - Edit + #3                                                                                                    |                                                 |         | (m) 🖿 | <u>N/A</u>        |  |  |  |  |
| - Edit + #4 insulin                                                                                                    | next dependent                                  |         | TH    | <u>6662</u>       |  |  |  |  |
|                                                                                                    | ≠2 or #4                                        |         | IH    | 26737             |  |  |  |  |
| Row 3 is orphaned                                                                                                    |                                                 |         |       |                   |  |  |  |  |
| Clear Strategy Search Help                                                                                                    |                                                 |         | Highl | ight orphan lines |  |  |  |  |

**Use Highlight Orphan line 하이라이트 기능:** 검색 필드 1, 2, 4를 조합하여 최종 검색식을 완료하였을 경우 "Highlight Orphan Line"을 체크하면 최종 검색 결과에 사용되지 않은 검색 라인 (#3) 확인

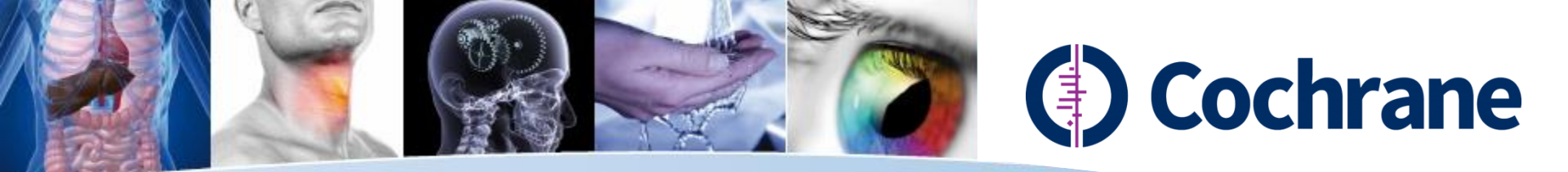

#### 3. Search Manager: Limits

| Se                                                                                                    | arch                                                                                                    | Search Manager                                                                                                    | Medical Terms                                              | Medical Terms (MeSH) Brow                                                 |                                            | se                                         |
|----------------------------------------------------------------------------------------------------|----------------------------------------------------------------------------------------------------|----------------------------------------------------------------------------------------------------|------------------------------------------------------------|---------------------------------------------------------------------------|--------------------------------------------|--------------------------------------------|
| Untitled Strates                                                                                                    | Search limits<br>By default, your searc<br>the panel below                                                                                                    | ch will be of all Cochrane databases, all doc                                                                                                    | cument statuses, for all years                             | s, unless you chan;                                                       | ge these limits with                       | 14137                                      |
| $\overline{}$                                                                                                    | Product types                                                                                                    | Status                                                                                                    | Date                                                       | s                                                                         |                                            | 4011                                       |
| Contraction Contraction Contra | <ul> <li>Cochrane Review</li> <li>All</li> <li>Review</li> <li>Protocol</li> <li>Other Reviews</li> <li>Clinical Trials</li> <li>Methods Studiess</li> <li>Technology Asse</li> <li>Economic Evalues</li> </ul> | ws Limit search to the f New For the Cochrane D Systematic Review New Search Conclusions Ch Second Major Change essments Commented ations Withdrawn | ollowing: Plea<br>e.g.<br>atabase of<br>'s<br>anged<br>App | se provide years (ii<br>1967) or leave the f<br>yyyyy to<br>by Limits Can | n the format yyyy<br>field blank.<br>УУУУУ | <u>1822</u><br><u>3225</u><br><u>15549</u> |
| Clear Strate<br>Strategy Nam                                                                                                    | Cochrane Group                                                                                                    | IS                                                                                                    |                                                            |                                                                           |                                            | light Orphan Lines<br>• Strategy           |

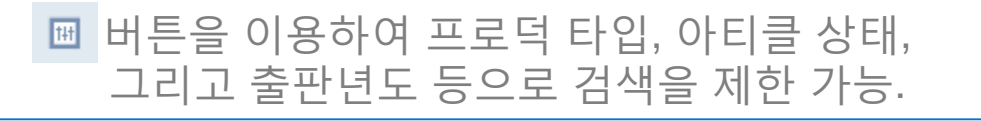

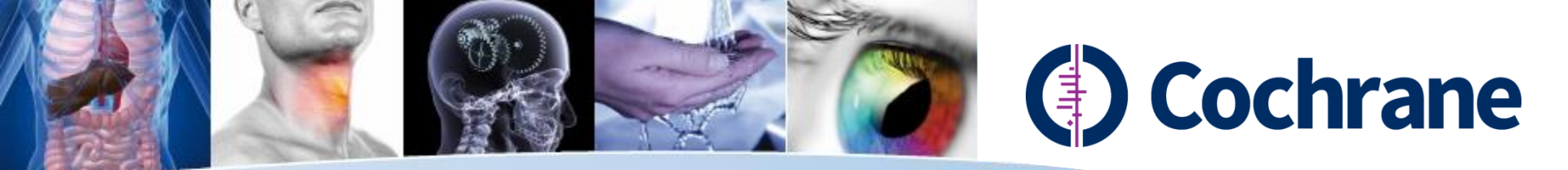

### 3. Search Manager: Saving Strategies

| Untitled Strategy |                                                             |            |                     |
|-------------------|-------------------------------------------------------------|------------|---------------------|
| Add to top        |                                                             |            |                     |
|                   | MeSH descriptor: [Diabetes Mellitus] explode all trees      | $\bigcirc$ | <u>14137</u>        |
| - + #2            | MeSH descriptor: [Diabetes Complications] explode all trees | $\bigcirc$ | 4011                |
| <b>—</b> #3       | (IDDM or NIDDM or MDDY or t1DM or t2DM):ti,kw,ab            | 1H         | Go                  |
| - Edit +4         | (insulin near dependen*):ti,kw,ab                           | 111        | 3225                |
| - Edit 🕂 #5       | #1 or #2 or #4                                              | 111        | 15549               |
| Row 3 is orphaned |                                                             |            |                     |
| Clear Strategy    | View tips for Search Manager                                | 🔽 Higi     | hlight Orphan Lines |
| Strategy Name     | Diabetes mellitus revised                                   | Sav        | e Strategy          |
| Comments          | with additional synonyms                                    |            |                     |

Search Strategy의 이름을 지정하여 저장 가능. 단 Search Strategy 저장을 위해서는 TCL상의 본인 개정을 만들고 로그인해야만 함.

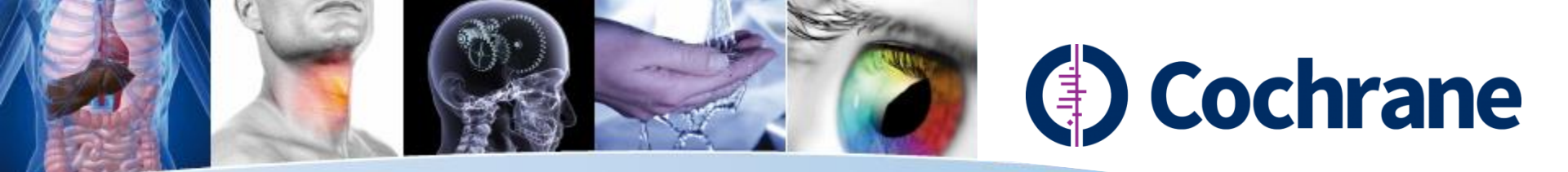

## 3. Search Manager: Strategy Library

#### 저장된 검색전략은 Search Manager 탭 상의 Strategy Library를 이용하여 관리할 수 있음.

| ▼ Strategy Library (6) |   |                                                                    |   |    |   |                  |  |  |
|------------------------|---|--------------------------------------------------------------------|---|----|---|------------------|--|--|
|                        |   | Name                                                               |   |    |   | Last saved 🔻     |  |  |
| Ξ                      | 1 | Diabetes mellitus revised - with additional synonyms               | 4 | J. | < | 20/05/2012 13:32 |  |  |
| Ξ                      | 2 | Diabetes Mellitus                                                  | 4 | J. | < | 14/05/2012 14:47 |  |  |
| $\overline{}$          | 3 | Diabetes treatments                                                | 4 | Ĵ  | < | 14/05/2012 14:35 |  |  |
| $\overline{}$          | 4 | Diabetic complications                                             | 4 | Ĵ  | < | 14/05/2012 14:28 |  |  |
| Ξ                      | 5 | Handwashing Strategy (Draft) - This is a strategy about X Y and Z. | 4 | J. | < | 09/05/2012 12:00 |  |  |

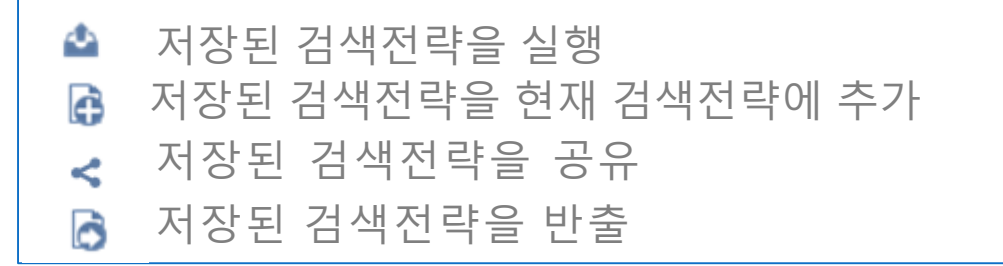

#### Sort by:

- Last saved date
- Name of search

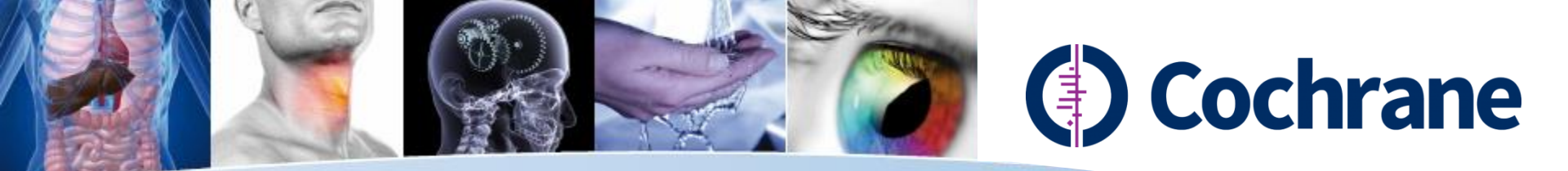

#### Anywhere Article. Any format, any device, any time.

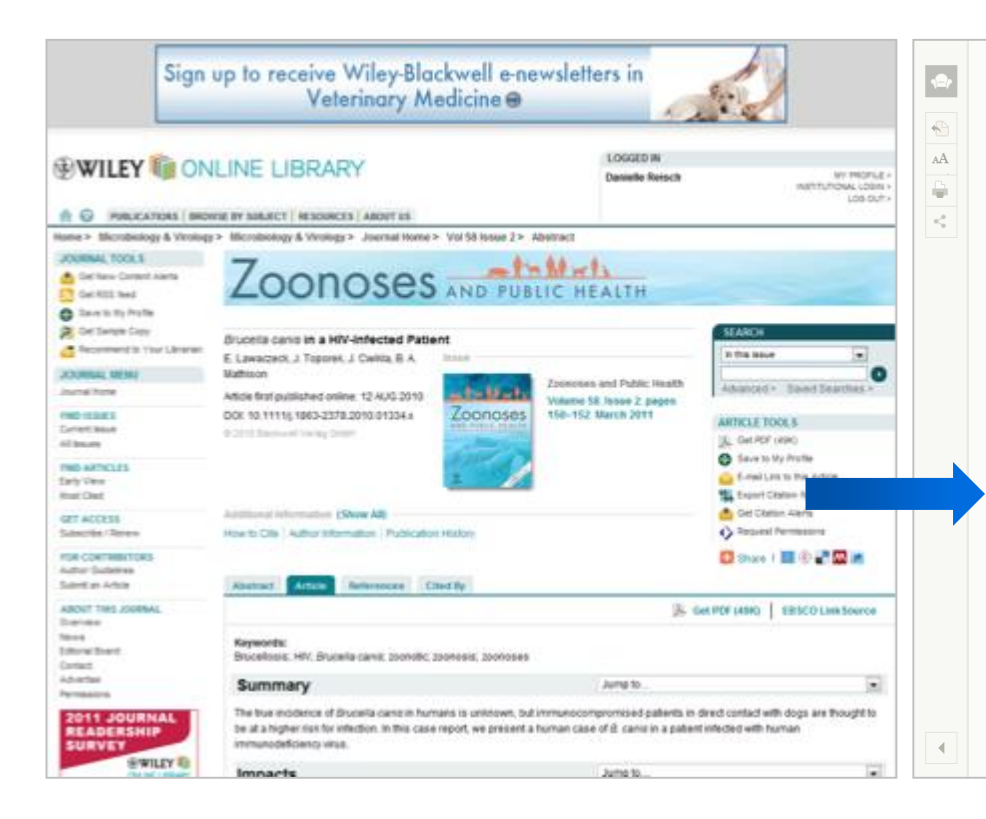

nlinelibrary.wiley.com Brucella canis in a HIV-Infected Patient

READLATER

#### Zoonoses AND PUBLIC HEALTH

A 46-year-old female, diagnosed with human immunodeficiency virus (HIV) infection for 16 years, was admitted with a 3-day history of high fever, diffuse arthralgias, malaise and loose stools. She had been taking a regimen of highly active anti-retroviral treatment for 6 months, an effective regimen she had tolerated prior to a self-imposed 4-year treatment interruption. Her HIV viral load 1 month prior to admission was non-detectable (<50 copies/ml) and CD4 count was 381 cells/ml. For the 5 months prior to admission, she had intermittently complained of low-grade fevers, arthralgias, myalgias, night sweats and fatigue. Evaluation during this time, including complete metabolic panel, complete blood count, thyroid-stimulating hormone, serology for coccidioidomycosis, serology for syphilis, pregnancy test and chest radiographs, failed to reveal an aetiology. Three days prior to admission, she was noted to have an elevated erythrocyte sedimentation rate of 69 with a negative rheumatoid factor and anti-nuclear antibodies.

She worked as a cashier and lived with her HIV-infected boyfriend, seven dogs and six horses. She always used condoms during intercourse.

On admission, additional evaluations including blood cultures, Epstein–Bar virus serology, stool studies, echocardiogram, computerized tomography scans of the chest, abdomen and pelvis, and rheumatology and infectious disease consults were unrevealing. She was discharged on the fourth hospital day with a diagnosis of possible drug reaction and her

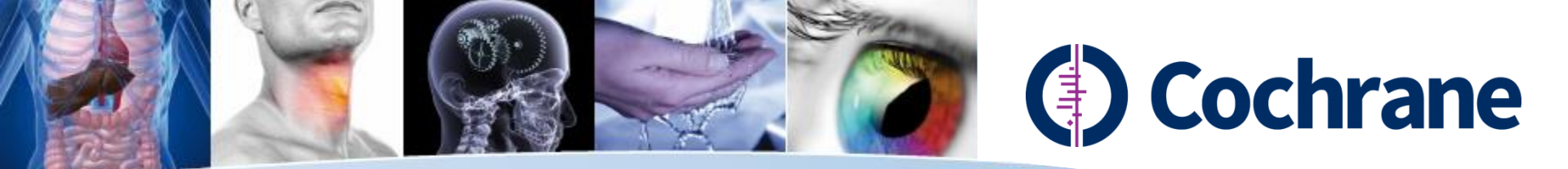

#### Go to old article view

To submit comments on this review and use other tools view the old version

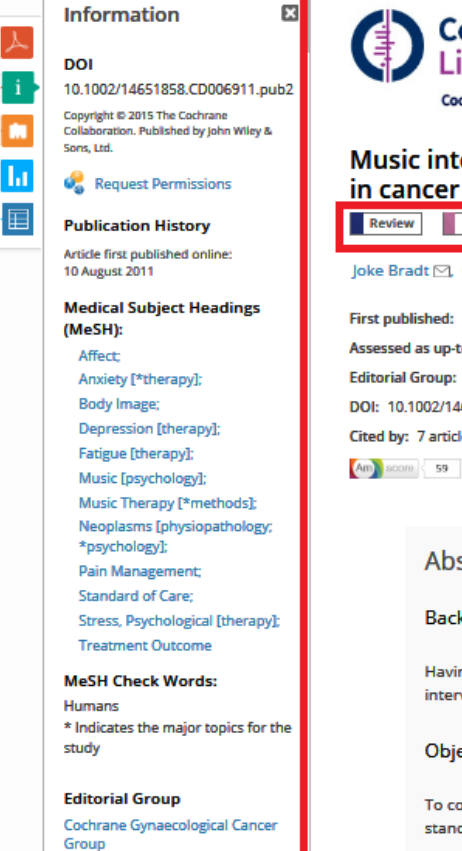

Cochrane Library Cochrane Database of Systematic Reviews Music interventions for improving psychological and physical outcomes in cancer patients Review Intervention Joke Bradt 🗠, Cheryl Dileo, Denise Grocke, Lucanne Magill First published: 10 August 2011 Full publication history Assessed as up-to-date: 15 July 2011 Editorial Group: Cochrane Gynaecological Cancer Group DOI: 10.1002/14651858.CD006911.pub2 Cited by: 7 articles Refresh Citing literature Abstract

English French

#### Background

Having cancer may result in extensive emotional, physical and social suffering. Music interventions have been used to alleviate symptoms and treatment side effects in cancer patients.

#### Objectives

To compare the effects of music therapy or music medicine interventions and standard care with standard care alone, or standard care and other interventions in patients with cancer.

#### Search methods

We searched the Cochrane Central Register of Controlled Trials (CENTRAL) (The Cochrane Library 2010, Issue 10), MEDLINE, EMBASE, CINAHL, PsycINFO, LILACS, Science Citation Index, CancerLit, www.musictherapyworld.net, CAIRSS, Proquest Digital Dissertations, ClinicalTrials.gov, Current Controlled Trials, and the National Research Register. All databases were searched from their start date to September 2010. We handsearched music therapy journals and reference lists and contacted experts. There was no language restriction.

| Abstract                                           |
|----------------------------------------------------|
| Summary of findings                                |
| Background                                         |
| Objectives                                         |
| Methods                                            |
| Results                                            |
| Discussion                                         |
| Authors' conclusions                               |
| Acknowledgements                                   |
| Data and analyses                                  |
| Appendices                                         |
| What's new                                         |
| History                                            |
| Contributions of authors                           |
| Declarations of interest                           |
| Sources of support                                 |
| Differences between<br>protocol and review         |
| Characteristics of studies                         |
| References to studies<br>included in this review   |
| References to studies<br>excluded from this review |
| References to studies<br>awaiting assessment       |
| References to ongoing studies                      |
| Additional references                              |
| Version History                                    |
| Citing Literature                                  |
|                                                    |
|                                                    |

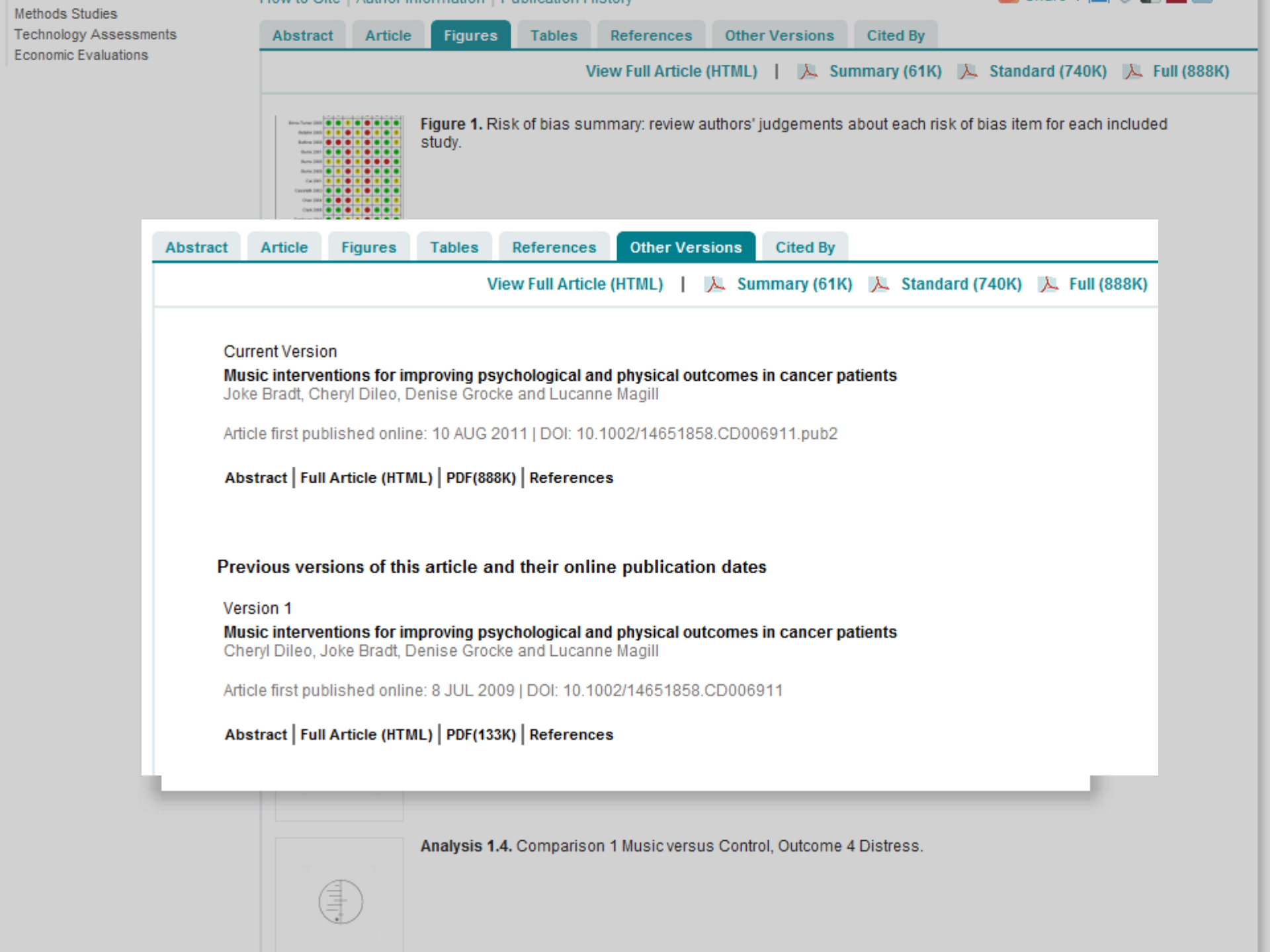

| 🧾 cit-plain-95942036[1].txt - 메모장                                                                                                    |         |         | x |
|----------------------------------------------------------------------------------------------------|---------|---------|---|
| 파일(F) 편집(E) 서식(O) 보기(V) 도움말(H)                                                                                                    |         |         |   |
| Record #1 of 1<br>ID: CD006911<br>AU: Bradt Joke<br>AU: Dileo Cheryl<br>AU: Grocke Denise<br>AU: Magill Lucanne<br>TI: Music interventions for improving psychological and physical outcomes in cancer patients<br>SO: Bradt Joke, Dileo Cheryl, Grocke Denise, Magill Lucanne. Music interventions for improving psychological and physic<br>YR: 2011<br>NO: 8<br>PB: John Wiley & Sons, Ltd<br>US: http://www.mrw.interscience.wiley.com/cochrane/clsysrev/articles/CD006911/frame.html<br>CC: HM-GYNAECA<br>DOI: 10.1002/14651858.CD006911.pub2 | cal out | t come: | * |

music interventions versus standard care for cancer patients

Patient or population: cancer patients

Settings:

Intervention: music interventions versus standard care

Outcome and the second and the second section of the second second secon

Deletion No. 4

Overline of the community

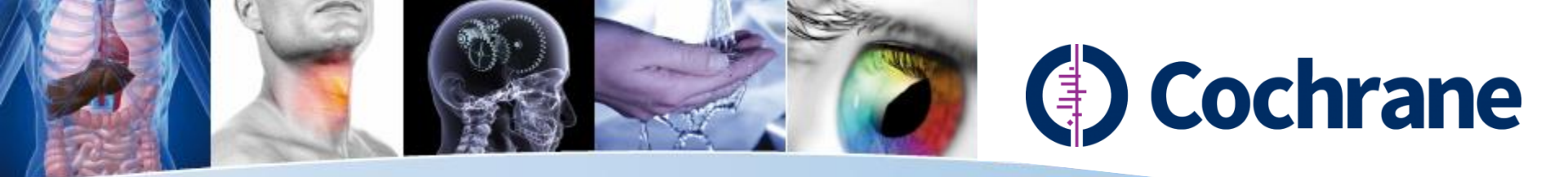

- About The Cochrane Library
- http://www.cochranelibrary.com/about/about-the-cochrane-library.html
- About Cochrane systematic Review and Protocols
- http://www.cochranelibrary.com/about/about-cochrane-systematic-reviews.html
- About The Cochrane Collaboration and How to Get Involved
- http://community.cochrane.org/about-us/get-involved
- How to Use the Cochrane Library
- http://www.cochranelibrary.com/help/how-to-use-cochrane-library.html
- How to Prepare a Cochrane Review
- http://www.cochranelibrary.com/help/how-to-prepare-a-cochrane-review.html
- Top 50 Reviews
- http://community.cochrane.org/cochrane-reviews/top

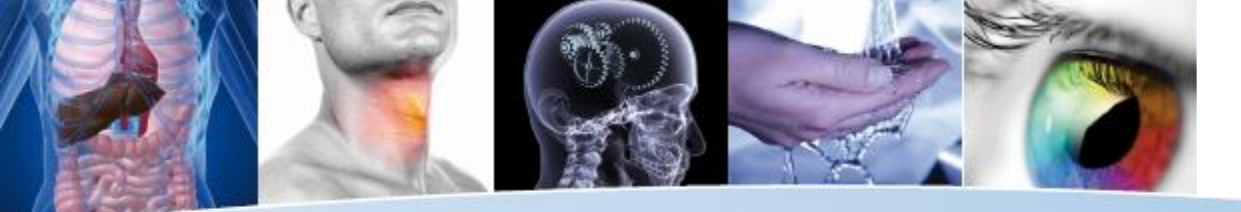

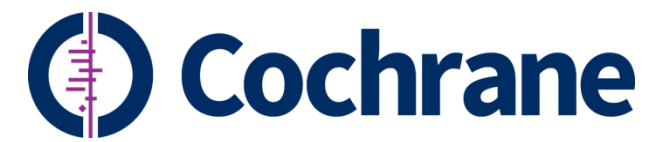

# Thank you for your time